# Oracle® Banking Origination Credit Card Origination User Guide

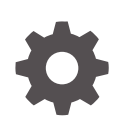

Release 14.7.4.0.0 G11252-01 June 2024

ORACLE

Oracle Banking Origination Credit Card Origination User Guide, Release 14.7.4.0.0

G11252-01

Copyright © 2021, 2024, Oracle and/or its affiliates.

This software and related documentation are provided under a license agreement containing restrictions on use and disclosure and are protected by intellectual property laws. Except as expressly permitted in your license agreement or allowed by law, you may not use, copy, reproduce, translate, broadcast, modify, license, transmit, distribute, exhibit, perform, publish, or display any part, in any form, or by any means. Reverse engineering, disassembly, or decompilation of this software, unless required by law for interoperability, is prohibited.

The information contained herein is subject to change without notice and is not warranted to be error-free. If you find any errors, please report them to us in writing.

If this is software, software documentation, data (as defined in the Federal Acquisition Regulation), or related documentation that is delivered to the U.S. Government or anyone licensing it on behalf of the U.S. Government, then the following notice is applicable:

U.S. GOVERNMENT END USERS: Oracle programs (including any operating system, integrated software, any programs embedded, installed, or activated on delivered hardware, and modifications of such programs) and Oracle computer documentation or other Oracle data delivered to or accessed by U.S. Government end users are "commercial computer software," "commercial computer software documentation," or "limited rights data" pursuant to the applicable Federal Acquisition Regulation and agency-specific supplemental regulations. As such, the use, reproduction, duplication, release, display, disclosure, modification, preparation of derivative works, and/or adaptation of i) Oracle programs (including any operating system, integrated software, any programs embedded, installed, or activated on delivered hardware, and modifications of such programs), ii) Oracle computer documentation and/or iii) other Oracle data, is subject to the rights and limitations specified in the license contained in the applicable contract. The terms governing the U.S. Government's use of Oracle cloud services are defined by the applicable contract for such services. No other rights are granted to the U.S. Government.

This software or hardware is developed for general use in a variety of information management applications. It is not developed or intended for use in any inherently dangerous applications, including applications that may create a risk of personal injury. If you use this software or hardware in dangerous applications, then you shall be responsible to take all appropriate fail-safe, backup, redundancy, and other measures to ensure its safe use. Oracle Corporation and its affiliates disclaim any liability for any damages caused by use of this software or hardware in dangerous applications.

Oracle®, Java, MySQL, and NetSuite are registered trademarks of Oracle and/or its affiliates. Other names may be trademarks of their respective owners.

Intel and Intel Inside are trademarks or registered trademarks of Intel Corporation. All SPARC trademarks are used under license and are trademarks or registered trademarks of SPARC International, Inc. AMD, Epyc, and the AMD logo are trademarks or registered trademarks of Advanced Micro Devices. UNIX is a registered trademark of The Open Group.

This software or hardware and documentation may provide access to or information about content, products, and services from third parties. Oracle Corporation and its affiliates are not responsible for and expressly disclaim all warranties of any kind with respect to third-party content, products, and services unless otherwise set forth in an applicable agreement between you and Oracle. Oracle Corporation and its affiliates will not be responsible for any loss, costs, or damages incurred due to your access to or use of third-party content, products, or services, except as set forth in an applicable agreement between you and Oracle.

# Contents

## 1 Credit Card Origination Process

# 2 Credit Card Origination

| 2.1 Crea | dit Card Application Entry Stage | 2-2  |
|----------|----------------------------------|------|
| 2.1.1    | Applicants                       | 2-3  |
| 2.1.2    | Relationship                     | 2-16 |
| 2.1.3    | Credit Card Details              | 2-21 |
| 2.1.4    | Financial Details                | 2-22 |
| 2.1.5    | Card Preference                  | 2-26 |
| 2.1.6    | Add-On Card Holder               | 2-27 |
| 2.1.7    | Charge Details                   | 2-29 |
| 2.1.8    | Interest Details                 | 2-30 |
| 2.1.9    | Summary                          | 2-32 |
| 2.2 Crea | dit Card Application Assessment  | 2-33 |
| 2.2.1    | Credit Rating Details            | 2-34 |
| 2.2.2    | Assessment Details               | 2-36 |
| 2.2.3    | Qualitative Scorecard            | 2-43 |
| 2.2.4    | Add-On Card Holder               | 2-44 |
| 2.2.5    | Summary                          | 2-46 |
| 2.3 Sup  | ervisor Approval Stage           | 2-48 |
| 2.3.1    | Assessment Summary               | 2-49 |
| 2.3.2    | Approval Details                 | 2-50 |
| 2.3.3    | Summary                          | 2-52 |
| 2.4 Glob | bal Actions                      | 2-53 |
| 2.4.1    | Application Info                 | 2-54 |
| 2.4.2    | Customer 360                     | 2-54 |
| 2.4.3    | Application Details              | 2-56 |
| 2.4.4    | Remarks                          | 2-59 |
| 2.4.5    | Documents                        | 2-59 |
| 2.4.6    | Advices                          | 2-60 |
| 2.4.7    | Condition and Convenants         | 2-61 |
| 2.4.8    | Solicitor Details                | 2-64 |

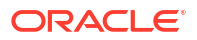

# 3 Error Codes and Messages

## 4 Advices

Index

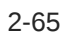

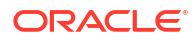

# Preface

- Purpose
- Audience
- Documentation Accessibility
- Diversity and Inclusion
- Conventions
- Related Resource
- Screenshot Disclaimer
- Acronyms and Abbreviations
- Symbol and Icons
- Basic Actions

### Purpose

Welcome to the **Credit Card Origination** user guide for Oracle Banking Origination. This document provides an overview of the Credit Card Origination process and takes you through the various steps involved in handling all the necessary activities in the life cycle of a Credit Card Origination.

# Audience

This guide provides instructions and information about the Credit Cards product to help various bank users to deliver quick and efficient service to both customer and prospects.

# **Documentation Accessibility**

For information about Oracle's commitment to accessibility, visit the Oracle Accessibility Program website at http://www.oracle.com/pls/topic/lookup?ctx=acc&id=docacc.

#### Access to Oracle Support

Oracle customers that have purchased support have access to electronic support through My Oracle Support. For information, visit http://www.oracle.com/pls/topic/lookup?ctx=acc&id=info or visit http://www.oracle.com/pls/topic/lookup?ctx=acc&id=trs if you are hearing impaired.

# **Diversity and Inclusion**

Oracle is fully committed to diversity and inclusion. Oracle respects and values having a diverse workforce that increases thought leadership and innovation. As part of our initiative to build a more inclusive culture that positively impacts our employees, customers, and partners, we are working to remove insensitive terms from our products and documentation. We are also mindful of the necessity to maintain compatibility with our customers' existing technologies and the need to ensure continuity of service as Oracle's offerings and industry standards evolve.

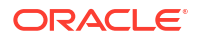

Because of these technical constraints, our effort to remove insensitive terms is ongoing and will take time and external cooperation.

# Conventions

The following text conventions are used in this document:

| Convention | Meaning                                                                                                    |
|------------|----------------------------------------------------------------------------------------------------|
| boldface   | Boldface type indicates graphical user interface elements associated with an action, or terms defined in text or the glossary.         |
| italic     | Italic type indicates book titles, emphasis, or placeholder variables for which you supply particular values.                          |
| monospace  | Monospace type indicates commands within a paragraph, URLs, code in examples, text that appears on the screen, or text that you enter. |

# **Related Resource**

The related documents are as follows:

- Operations User Guide
- Configuration User Guide
- Alerts and Dashboard User Guide

# Screenshot Disclaimer

Personal information used in the interface or documents is dummy and does not exist in the real world. It is only for reference purposes.

# Acronyms and Abbreviations

The list of the acronyms and abbreviations that you are likely to find in the manual are as follows:

#### Table Acronyms table

| Abbreviation | Description                       |
|--------------|-----------------------------------|
| DS           | Data Segment                      |
| System       | Oracle Banking Origination Module |
| OBA          | Oracle Banking Accounts           |
| ОВО          | Oracle Banking Origination        |

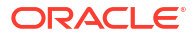

# Symbol and Icons

| Symbol/Icon | Function                        |
|-------------|---------------------------------|
| J L         | Minimize                        |
| <b>ч</b> г  |                                 |
| <b>Г</b> 7  | Maximize                        |
|             |                                 |
|             | Close                           |
|             |                                 |
| _           | Perform Search                  |
| Q           |                                 |
| -           | Open a list                     |
|             |                                 |
|             | Add a new record                |
| +           |                                 |
| •           | Navigate to the previous record |
| •           | Navigate to the next record     |
| Ģ           | Refresh                         |
|             | Calendar                        |
| Û           | Alerts                          |

#### Table Symbols and Icons - Common

# **Basic Actions**

| Actions               | Functions                                                                                                    |
|-----------------------|----------------------------------------------------------------------------------------------------|
| Request Clarification | Used to raise a new clarification request. The system allows placing a request for clarification that is needed from the Customer to proceed ahead with the application. The clarification can be for any additional details, confirming specific information, the requirement for any additional document, and so on, from the customer. For more information on Request Clarification, refer to the section Request Clarification. |
| Back                  | Used to navigate to the previous data segment within a stage.                                                                                                    |
| Next                  | Used to navigate to the next data segment, after successfully capturing<br>the data. The system validates all mandatory data segments and data<br>fields. If mandatory details are not provided, the system displays an<br>error message for the user to take action. Users will not be able to<br>proceed to the next data segment, without capturing the mandatory<br>data.                                                        |
| Save & Close          | Used to save the data captured, provided all the mandatory fields are captured and will be available in the My Task list for the user to continue later.                                                                                                    |
| Cancel                | Used to close the application without saving. This tasks appears in Free Task, once the transaction is canceled.                                                                                                    |

# 1 Credit Card Origination Process

This topic describes the information on the various features of the credit card origination process.

Oracle Banking Origination is the middle office banking solution with comprehensive coverage of account opening processes of the below product for both Individual as well as Small and Medium Business type of customers:

- Saving Account
- Current Account
- Term Deposit Account
- Credit Card Account
- Retail Loans Account

It is a Host-Agnostic solution.

It enables banks to deliver the improved user experience for various bank personas such as Sales Officers, Relationship Manager, Account Opening Officers, Branch Supervisor/ Managers, Loan Officers, and Credit Officers and so on, handling defined functions in the lifecycle of the various product origination.

The convenience of configuring appropriate stages and the respective data segments within each of these stages, which can be business driven, is hosted and architectured by our new platform solution. The random access navigation between data segments within a given stage with appropriate validations, helps enable the business user to capture apt information anytime during the origination request before the Credit Card Account is created in the Host. The new workflow also supports capturing of relevant documents, stage wise, and generation of advices and notifications dynamically.

This user guide explains the reference workflow for the Credit Card Origination process and further details the data that needs to be captured in the data segment linked to the specific stages.

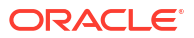

# 2 Credit Card Origination

This topic provides an overview of the credit card origination process and takes you through the various steps involved in handling all the necessary activities in the life cycle of a Credit Card Origination process.

This document provides an overview of the credit card origination process and takes you through the various steps involved in handling all the necessary activities in the life cycle of a credit card origination process.

The document is designed to help you create the Retails Credit Card type of credit cards.

#### To acquire and edit the task:

1. From Home screen, click Tasks. Under Tasks, click Free Tasks.

| C Ref | resh^0)+     | Acquire B  | Flow Diagram           |                            |                      |                   |                    |          |              |
|-------|--------------|------------|------------------------|----------------------------|----------------------|-------------------|--------------------|----------|--------------|
| Ac    | quire & Edit | Priority 🗘 | Process Name 🗘         | Process Reference Number 0 | Application Number 🗘 | Stage ♀           | Application Date 0 | Branch 🗘 | Customer Nui |
|       | quire &      | Medium     | Retail Loan Originatio | 006VELN010017206           | 006APP000043472      | Account Approval  | 18-03-30           | 006      | 006023875    |
|       | quire &      | Medium     | Retail Loan Originatio | 006VELN010017207           | 006APP000043473      | Account Approval  | 18-03-30           | 006      | 006023875    |
|       | quire &      | Medium     | Retail Loan Originatio | 006VELN010017203           | 006APP000043469      | Account Approval  | 18-03-30           | 006      | 006023875    |
|       | quire &      | Medium     | Retail Loan Originatio | 006VELN010017201           | 006APP000043467      | Account Approval  | 18-03-30           | 006      | 006023875    |
| Aco   | quire &      | Medium     | Retail Loan Originatio | 006VELN010017198           | 006APP000043464      | Account Approval  | 18-03-30           | 006      | 006023875    |
|       | quire &      | Medium     | Retail Loan Originatio | 006VELN010017194           | 006APP000043460      | Account Approval  | 18-03-30           | 006      | 006023875    |
|       | quire &      | Medium     | Retail Loan Originatio | 006VELN010017196           | 006APP000043462      | Account Approval  | 18-03-30           | 006      | 006023875    |
|       | quire &      | Medium     | Small and Medium Bu    | 006SMBTD10003680           | 006APP000043449      | Account Funding   | 18-03-30           | 006      |              |
| Ac    | quire &      | Medium     | Term Deposit Originat  | 006RPMTDA0003641           | 006APP000043404      | Application Entry | 18-03-30           | 006      |              |

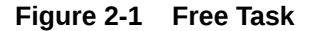

This user guide explains the reference workflow for the Credit Card Origination process and further details the data that needs to be captured in the data segment linked to the specific stages.

This chapter includes following sections:

Credit Card Application Entry Stage

This topic describes the information on the various data segments to capture the required data in the Credit Card Application Entry stage.

- Credit Card Application Assessment This topic describes the information on the various data segments to update the required data and assess the application in the Credit Card Application Assessment stage.
- Supervisor Approval Stage This topic describes the information on the various data segments to view the captured details and approve the application in the Supervisor Approval stage
- Global Actions This topic provides the detailed on the actions that can be performed in all stages.

# 2.1 Credit Card Application Entry Stage

This topic describes the information on the various data segments to capture the required data in the Credit Card Application Entry stage.

The initiation request for a credit card can be originated by authorized branch users or relationship managers or by approved bank agents, either through the traditional branch channel or through dedicated protocol services made available on digital devices like tablets or mobiles. The initiation of credit card request can be made for both new and existing customer types. Credit Card is only applicable for individual customers. Also, the platform supports processing of the credit card request from the customer which are directly received from the Self-Service Banking Channel (Oracle Banking Digital Experience) through the REST based service APIs.

The selection of the relevant credit card product on which the credit card is required can be initiated using this process, provided the user has the required access rights.

Please refer to the detailed setup and operation workflows for both asset and liability products initiation made available in the Operations user guide.

#### To open credit card application entry task:

- 1. Scan the records that appears in the Free Task list.
- 2. Click Acquire and Edit or Acquire from the Action column of the appropriate record. The Application Entry stage is displayed.

As detailed in the **Operations User Guide**, all the product originations are initiated in the Application Initiation stage from the product catalogue. The cart operation in product catalogue allows to originate single or multiple product initiation. Once the Credit Card origination process is initiated either as a single product origination or as part of the multiple product selection, process orchestrator generates the credit card process reference number on submit of the Application Initiation stage. Process orchestrator also updates the record in the Free Task process for the 'Application Entry' stage also referred as 'Task' from orchestrator perspective.

The Application Entry stage is the first stage in the Credit Card Account Open process. After the initiate process is completed successfully, the application can be acquired by the user who has the access rights for the given stage and progress with the data capture

The Credit Card Application Entry stage has the following reference data segments:

Applicants

This topic provides the systematic instructions to capture the customer-related information for the application.

Relationship

This topics describes the relationship details of parties that are involved in loan account opening application.

Credit Card Details

This topic provides the systematic instructions to capture the credit card related information for the customer.

- Financial Details This topic provides the systematic instructions to capture the financial details for a single applicant or a customer for the given credit card application as the case may be.
- Card Preference

This topic provides the systematic instructions to capture the card related information for the customer.

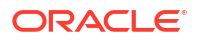

• Add-On Card Holder

This topic provides the systematic instructions to capture any number of add-on card holder details for the given application.

- Charge Details
   This topic provides the systematic instructions to view the details of the charges applicable for the account.
- Interest Details

This topic provides the systematic instructions to view the interest rates and margin (%) applicable / levied for this credit card application.

Summary

This topic provides the systematic instruction to view the tiles for all the data segments in the Credit Card Application Entry Process.

### 2.1.1 Applicants

This topic provides the systematic instructions to capture the customer-related information for the application.

The **Applicants** data segment displays the details captured for the customer in the Application Entry stage and allows updating further fields for supplementing the customer related information.

#### To capture applicants details:

1. In the Application Entry stage, update the customer details in the Applicant data segment based on the respective customer type.

The Applicants - Individual screen displays.

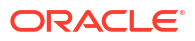

| • Applicants         | Applicants                                                                                                    |                                      |                      |                                  |       |  |  |  |
|----------------------|----------------------------------------------------------------------------------------------------|--------------------------------------|----------------------|----------------------------------|-------|--|--|--|
| Account Details      | Applicant Role                                                                                                 | Add Applicant By                     |                      |                                  |       |  |  |  |
| Nominee Details      | Primary                                                                                                    | O Upload ID O Search Existing Custom | ner 💿 Enter Manually |                                  |       |  |  |  |
| Interest and Charges | ✓ Basic Details                                                                                                |                                      |                      |                                  |       |  |  |  |
| Terms and Conditions | Personal Details                                                                                               |                                      |                      |                                  |       |  |  |  |
| Summary              | Title                                                                                                    | First Name                           |                      | Middle Name                      |       |  |  |  |
|                      |                                                                                                    |                                      |                      |                                  |       |  |  |  |
|                      | Lasz Name<br>Smith                                                                                             | Suffix                               |                      | Name in Local Language           |       |  |  |  |
|                      | Gender -                                                                                                    | Date of Birth                        |                      | National ID                      |       |  |  |  |
|                      |                                                                                                    | March 6, 2000                        |                      |                                  |       |  |  |  |
|                      | Resident Status 👻                                                                                              | Country Of Residence 🗸               |                      | Birth Country<br>India           |       |  |  |  |
|                      | Birth Place                                                                                                    | Nationality                          |                      | Citizenship By                   |       |  |  |  |
|                      | Mumbas                                                                                                    |                                      |                      | Berth                            |       |  |  |  |
|                      | Marital Status 👻                                                                                               | Customer Segment 🔹                   |                      | Customer Category<br>INDIVIDUAL  |       |  |  |  |
|                      | Preferred Language                                                                                             | Preferred Currency                   |                      | Details Of Special Need          |       |  |  |  |
|                      | Light                                                                                                    |                                      |                      | Skatt                            |       |  |  |  |
|                      | Remarks For Special Need                                                                                       | Relationship Manager ID 🔹            |                      | O Yes 💿 No                       |       |  |  |  |
|                      | Profession                                                                                                    |                                      |                      | Politically Exposed Person (PEP) |       |  |  |  |
|                      |                                                                                                    |                                      |                      | U Yes 🖲 No                       |       |  |  |  |
|                      | Profile Photo                                                                                                  |                                      |                      |                                  |       |  |  |  |
|                      | Select a file or drop one here                                                                                 |                                      |                      |                                  |       |  |  |  |
|                      | Maximum file size is 10 MB                                                                                     |                                      |                      |                                  |       |  |  |  |
|                      | ✓ Signature                                                                                                    |                                      |                      |                                  |       |  |  |  |
|                      |                                                                                                    |                                      |                      |                                  |       |  |  |  |
|                      | T woo stateore                                                                                                 |                                      |                      |                                  |       |  |  |  |
|                      | ~ Address                                                                                                    |                                      |                      |                                  |       |  |  |  |
|                      | + Add Address                                                                                                  |                                      |                      |                                  |       |  |  |  |
|                      | Communication Address<br>Sector 12, Golden Park, Kerala Kerala State, India<br>Address Dates<br>Sme 2000-05-14 |                                      |                      |                                  |       |  |  |  |
|                      | View Edit                                                                                                    |                                      |                      |                                  |       |  |  |  |
|                      | <ul> <li>Contact Details</li> </ul>                                                                            |                                      |                      |                                  |       |  |  |  |
|                      |                                                                                                    |                                      |                      |                                  |       |  |  |  |
|                      | + Add Contact                                                                                                  |                                      |                      |                                  |       |  |  |  |
|                      | Mobile Phone                                                                                                   | IN (+91) 9980387228                  |                      | Preferred 🔟 🦉                    |       |  |  |  |
|                      | <ul> <li>Identification Details</li> </ul>                                                                     |                                      |                      |                                  |       |  |  |  |
|                      |                                                                                                    |                                      |                      |                                  |       |  |  |  |
|                      | + Add ID                                                                                                    |                                      |                      |                                  |       |  |  |  |
|                      | Available Preferred                                                                                            |                                      |                      |                                  |       |  |  |  |
|                      | Military ID<br>12IDmld                                                                                         |                                      |                      |                                  |       |  |  |  |
|                      |                                                                                                    |                                      |                      |                                  |       |  |  |  |
|                      | View Edit                                                                                                    |                                      |                      |                                  |       |  |  |  |
|                      | > Supporting Documents                                                                                         |                                      |                      |                                  |       |  |  |  |
|                      | <ul> <li>Employment Details</li> </ul>                                                                         |                                      |                      |                                  |       |  |  |  |
|                      |                                                                                                    |                                      |                      |                                  |       |  |  |  |
|                      | + Add Employment Details                                                                                       |                                      |                      |                                  |       |  |  |  |
|                      |                                                                                                    |                                      |                      |                                  |       |  |  |  |
|                      | Sataried Current                                                                                               |                                      |                      |                                  |       |  |  |  |
|                      | Salarine Convent                                                                                               |                                      |                      |                                  |       |  |  |  |
|                      | foldered formet<br>OFSS<br>Working Dates<br>Since 2018-05-22                                                   |                                      |                      |                                  |       |  |  |  |
|                      | Salarie Camel<br>OFSS<br>Working Dates<br>Sere 2016-01-22                                                      |                                      |                      |                                  |       |  |  |  |
|                      | Comm<br>CFSS<br>Working Dates<br>Sine 2/19-01-22<br>Verv Ent                                                   |                                      |                      |                                  | Close |  |  |  |

#### Figure 2-2 Applicant - Individual

2. Specify the relevant details in data fields. The fields which are marked as **Required** are mandatory. For more information on fields, refer to the field description table below:

For more information on the fields, refer to the field description table below:

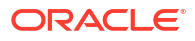

| Field                | Description                                                                                                    |
|----------------------|----------------------------------------------------------------------------------------------------|
| Applicant Role       | Displays the applicant role.                                                                                                    |
|                      | Select the applicant role incase user add multiple applicant in single                                                                                                    |
|                      | application.                                                                                                    |
| Add Applicant By     | <ul> <li>Select the mode from which the user need to add new applicant.<br/>The available options are:</li> <li>Upload ID - Using this option user can upload identification document of the applicant to extract the details.</li> <li>Search Existing Customer - This option is used if the applicant is an existing customer of the bank. On selecting the existing customer, the details appears in the respective sections which are already stored.</li> <li>Enter Manually - This option is used if user wish to enter all the applicant details manually.</li> </ul> |
| Document Name        | Select the document which is used from extracting applicant details.                                                                                                    |
|                      | State Issued Drivers License                                                                                                    |
|                      | Passport                                                                                                    |
|                      | This field appears if the <b>Upload ID</b> option is selected from the <b>Add Applicant By</b> drop down list.                                                                                                    |
| Country of Issue     | Select the country in which the document is issued.<br>This field appears if the <b>Upload ID</b> option is selected from the <b>Add</b><br><b>Applicant By</b> drop down list.                                                                                                    |
| Select and Drop here | Drag and drop the document file or click on <b>Select or drop files</b><br>here to browse and upload the document from the local system.                                                                                                    |
|                      | PNG & JPEG file formats are supported.                                                                                                    |
|                      | 10MB maximum file size is allowed.                                                                                                    |
|                      | This field appears if the <b>Upload ID</b> option is selected from the <b>Add</b><br><b>Applicant By</b> drop down list.                                                                                                    |
| CIF Number           | Search and select the CIF number.                                                                                                    |
|                      | This field appears if the <b>Search Existing Customer</b> option is selected from the <b>Add Applicant By</b> drop down list.                                                                                                    |
|                      | The system identifies if the selected CIF number matches the Office<br>of Foreign Assets Control (OFAC) list once it is entered. If response<br>is positive then an error appears stating the selected CIF is of an<br><b>Invalid Customer Status</b> . The account opening process is not<br>initiated with that customer.                                                                                                    |
| Advanced Search      | Click this button to perform party search using advance parameters.<br>For more information on advance search, refer the <b>Advanced</b><br><b>Search</b> section below.                                                                                                    |
|                      | This field appears if the <b>Search Existing Customer</b> option is selected from the <b>Add Applicant By</b> drop down list.                                                                                                    |
| Basic Details        | In this section the user can manually capture the basic details of applicant.<br>This section appears if the <b>Enter Manually</b> option is selected from the <b>Add Applicant By</b> drop down list.                                                                                                    |
| Title                | Select the title of the applicant from the drop-down list.                                                                                                    |
| First Name           | Specify the first name of the applicant.                                                                                                    |
| Middle Name          | Specify the middle name of the applicant.                                                                                                    |
| Last Name            | Specify the last name of the applicant.                                                                                                    |

 Table 2-1
 Applicant- Individual – Field Description

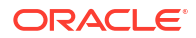

| Field                     | Description                                                                                                    |
|---------------------------|----------------------------------------------------------------------------------------------------|
| Suffix                    | Specify the suffix for the applicant.<br>This options in this list appears based on the configured entity code<br>in the Oracle Banking Party product. |
| Name In Local Language    | Specify the applicant's name in their local language.                                                                                                  |
| Gender                    | Specify the Gender of the applicant from the drop-down list.                                                                                           |
| Date of Birth             | Select the date of birth of the applicant.                                                                                                    |
| National ID               | Specify the national identification code of the applicant.                                                                                             |
| Resident Status           | Select the residential status of the applicant from the drop-down list.<br>Available options are:                                                      |
|                           | Non-Resident Alien                                                                                                    |
|                           | Resident Alien                                                                                                    |
|                           |                                                                                                    |
| County of Residence       | resident.                                                                                                    |
| Birth Country             | Specify the birth country of the applicant.                                                                                                    |
| Birth Place               | Specify the birth place where the applicant has born.                                                                                                  |
| Nationality               | Search and select the country code where the applicant has nationality.                                                                                |
| Citizenship By            | Search and select the country code for which applicant has citizenship.                                                                                |
| Marital Status            | Select the marital status of the customer from the drop-down list.<br>Available options are:                                                           |
|                           | Married                                                                                                    |
|                           | Unmarried                                                                                                    |
|                           | Legally Separated                                                                                                    |
|                           | • WIGOW                                                                                                    |
|                           |                                                                                                    |
| Customer Segment          | Select the segment of the customer. Available options are:                                                                                             |
|                           | Emerging Affluent                                                                                                    |
|                           | High Net worth Individuals     Mass Affluent                                                                                                    |
|                           | Ultra HNI                                                                                                    |
| Customer Category         | Select the category of the customer                                                                                                    |
| Preferred Language        | Select the preferred language                                                                                                    |
| Preferred Currency        | Select the preferred currency                                                                                                    |
| Details Of Special Need   | Select the special need details. Available options are:                                                                                                |
|                           | • Blindness                                                                                                    |
|                           | Cerebral Palsy                                                                                                    |
|                           | Low vision                                                                                                    |
|                           | Locomotor disability                                                                                                    |
|                           | Leprosy-cured                                                                                                    |
|                           | Mental retardation                                                                                                    |
|                           | Miental Inness     Hearing Impairment                                                                                                    |
| Pomarke For Special Need  | Specify the remarks for the special need selected                                                                                                    |
| Reliains Ful Special Need | Secure and coloct the Polotionship Manager ID for the applicant                                                                                        |
|                           | Search and select the relationship wanager ID for the applicant.                                                                                       |
| Staff                     | Select the toggle to indicate if the customer is employee of the bank.                                                                                 |

Table 2-1 (Cont.) Applicant- Individual – Field Description

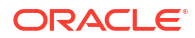

| Field                      | Description                                                                                                    |
|----------------------------|----------------------------------------------------------------------------------------------------|
| Profession                 | Select the profession of the customer.                                                                                                    |
| Politically Exposed Person | Select to indicate if the customer are politically exposed person.                                                                                                    |
| Profile Photo              | Drag and drop the document file or click on <b>Select or drop files</b><br><b>here</b> to browse and upload the document from the local system.<br>PNG & JPEG file formats are supported.                                                                                                    |
|                            | 10MB maximum file size is allowed.                                                                                                    |
| Signatures                 | In this section you can add new signature and view the already<br>added signature of the customer.<br>Click the Add Signature button to select the file to upload signature.<br>Click <b>Cancel</b> button to discard the added details.<br>On <b>Submit</b> , signature will be handed off to Oracle Banking Party.                                                                                                    |
| Upload Signature           | Drag and drop the signature file or click on <b>Select or drop files here</b><br>to browse and upload the signature from the local system.<br>PNG & JPEG file formats are supported.<br>10MB maximum file size is allowed.                                                                                                    |
| Uploaded Signature         | Displays the uploaded signature.                                                                                                    |
| Remarks                    | Specify the remarks related to the signature.<br>Click <b>Save</b> to save the uploaded file.                                                                                                    |
| Signature ID               | Displays the Signature ID for the added signature along with the image and remark.                                                                                                    |
| Action                     | Click Edit to edit the added signatures<br>Click to delete the added signatures.                                                                                                    |
| Address                    | <ul> <li>This section displays the added address of the applicant. It is mandatory to add communication address of the applicant.</li> <li>Click the Add Address button to add address details.</li> <li>Click to perform below actions on the added address details,</li> <li>To view the address details, click View.</li> <li>To edit the address details, click Edit.</li> <li>To delete the address details, click Delete.</li> </ul> |
| Address Type               | <ul> <li>Select the address type for the applicant from the drop-down list.</li> <li>Residential Address</li> <li>Communication Address</li> </ul>                                                                                                    |
| Location                   | Select and search the location.                                                                                                    |
| Current Address            | Select to indicate if you want to mark entered address as current address type.                                                                                                    |
| Preferred Address          | Select to indicate if you want the selected address type as preferred address type.<br>This field is non editable if the <b>No</b> option is selected in the <b>Current</b><br><b>Address</b> field.                                                                                                    |
| Address Since              | Select the date from when you are connected with the given address.                                                                                                    |
| Address Till               | Select the date till when you were connected with the given address.<br>This field appears if the <b>No</b> option is selected in the <b>Current</b><br><b>Address</b> field.                                                                                                    |

Table 2-1 (Cont.) Applicant- Individual – Field Description

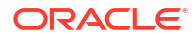

| Field                             | Description                                                                                                    |  |
|-----------------------------------|----------------------------------------------------------------------------------------------------|--|
| Address                           | Specify the address to search for the already captured address.                                                                                                    |  |
|                                   | Based on the configuration, on entering a few letters, the system fetches the related address that is already captured.                                                                                                    |  |
|                                   | Based on the selection, the fields are fetched in the address section.                                                                                                    |  |
| Address Line 1                    | Specify the building name.                                                                                                    |  |
| Address Line 2                    | Specify the street name.                                                                                                    |  |
| Address Line 3                    | Specify the city or town name.                                                                                                    |  |
| Country                           | Select and search the country code.                                                                                                    |  |
| State / Country Sub<br>Division   | Specify the state or country sub division. This field appears based on the selected country code.                                                                                                    |  |
| Zip Code / Post Code              | Specify the zip or post code of the address.                                                                                                    |  |
| Addition Info                     | In this section you can provide addition information.                                                                                                    |  |
| Sub Department                    | Specify the sub department.                                                                                                    |  |
| Department                        | Specify the department.                                                                                                    |  |
| Building Number                   | Specify the building number.                                                                                                    |  |
| Post Box                          | Specify the post box code.                                                                                                    |  |
| District Name                     | Specify the district name.                                                                                                    |  |
| Floor                             | Specify the floor number.                                                                                                    |  |
| Room                              | Specify the room number.                                                                                                    |  |
| Locality Specify the locality.    |                                                                                                    |  |
| Landmark                          | Specify the landmark.                                                                                                    |  |
| Contact Name / Narrative          | Specify the name of the contact person.                                                                                                    |  |
| <added record="" tile=""></added> | <ul> <li>In this tile you can view the added address details.</li> <li>Below details appears in the tile: <ul> <li><current status=""> this flag appears only if Yes option is selected.</current></li> <li><preferred id="" status=""> this flag appears only if Yes option is selected.</preferred></li> <li>Address Type</li> <li>Address dates</li> <li>Adress line 1,2,3</li> <li>Country</li> <li>State</li> </ul> </li> <li>Click the Edit to edit the added adress details.</li> <li>Click the View to view the added adress details.</li> <li>Click the View to view the added address details.</li> </ul> |  |
| Contact Details                   | In this section you can provide digital contact details.                                                                                                    |  |
| Communication Mode                | <ul> <li>Select the communication mode from the drop-down list.</li> <li>The available options are:</li> <li>Mobile Phone</li> <li>Email</li> </ul>                                                                                                    |  |
| Country                           | Select the country along with international subscriber dialing code of<br>the mobile phone from the drop-down list.<br>The drop-down list option consist of countrycode, country name and<br>subscriber dialing code.<br>This field appears only if you select the <b>Mobile Phone</b> option as<br>communication mode.                                                                                                    |  |

Table 2-1 (Cont.) Applicant- Individual – Field Description

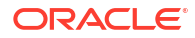

| Field                             | Description                                                                                                    |
|-----------------------------------|----------------------------------------------------------------------------------------------------|
| Mobile Number                     | Specify the mobile number.                                                                                                    |
| Email Id                          | Specify the email ID.<br>This field appears only if you select the <b>Email</b> option as<br>communication mode.                                                                                                    |
| Preferred                         | Select to indicate if the given record is the preferred one.                                                                                                    |
| Action                            | You can edit or delete the added mobile details.                                                                                                    |
| Identification Details            | You can add, view and edit the identification details in this section.<br>Click the <b>Add ID</b> button to add Identification details.                                                                                                    |
| ID Type                           | Specify the ID type.<br>The available options are:<br>Military ID<br>Birth Certificate<br>SIN<br>Permanent Resident Card ()<br>SIN<br>Passport<br>SSN                                                                                                    |
| ID Status                         | Specify the status of the selected ID type.<br>The available options are:<br>• Verification Pending<br>• Applied For<br>• Available<br>• Notice Received                                                                                                    |
| Unique ID                         | Specify the unique identification code of the selected type. You can enter the unique ID only if the <b>ID Status</b> is <b>Available</b> .                                                                                                    |
| Place Of Issue                    | Specify the place where the ID is issued to the user.                                                                                                    |
| Issue Date                        | Specify the date from which the ID is valid.                                                                                                    |
| Expiry Date                       | Specify the date till which the ID is valid.                                                                                                    |
| Preferred                         | Select to indicate whether added ID details are preferred among all others.<br>In case of multiple ID details, it is mandatory to mark any one of the ID details as Preferred.                                                                                                    |
| Remark                            | Specify the remark.<br>Click the <b>Save</b> button to save the entered ID details.                                                                                                    |
| <added record="" tile=""></added> | <ul> <li>In this tile you can view the added ID details.</li> <li>Below details appears in the tile: <ul> <li>ID Status</li> <li><preferred id="" status=""> this flag appears only if Yes option is selected.</preferred></li> <li>ID Type</li> <li>Unique ID</li> </ul> </li> <li>Click the Edit to edit the added ID details.</li> <li>Click the View to view the added ID details.</li> <li>Click the to eliet the added ID details.</li> </ul> |

| Table 2-1 | (Cont.) Applicant- | Individual - F | ield Description |
|-----------|--------------------|----------------|------------------|
|-----------|--------------------|----------------|------------------|

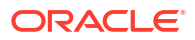

| Field                | Description                                                                                                    |
|----------------------|----------------------------------------------------------------------------------------------------|
| Supporting Document  | This section displays the status of the supporting documents that customer provides to get onboard. You can view,         |
|                      | <ul> <li>Total Documents – Counts of total documents</li> </ul>                                                           |
|                      | <ul> <li>Document Submitted – Count of the document that are<br/>submitted</li> </ul>                                     |
|                      | Document Pending – Count of the document that are pending                                                                 |
|                      | In case of exiting party, already captured documents fetched in this section. User can add, edit or delete the documents. |
|                      | Click                                                                                                    |
|                      |                                                                                                    |
|                      | -                                                                                                    |
|                      |                                                                                                    |
|                      |                                                                                                    |
|                      | to add the document. The Document popula appears. Below fields                                                            |
|                      | appears in the popup.                                                                                                    |
| Document Name        | Specify the name of the document.                                                                                         |
| Document Number      | Specify the unique number of the selected document.                                                                       |
| Document Issue Date  | Specify the date from which the document is valid.                                                                        |
| Document Expiry Date | Specify the date on which the document is expired.                                                                        |
| Upload Documents     | Drag and drop the document file or click the <b>Select or drop files here</b> link to browse and upload the document.     |
| Uploaded Documents   | The name along with extension of the uploaded document is displayed. You can view or delete document.                     |
|                      | Click Save to upload the document.                                                                                        |
| Employment Details   | In thi section user can capture the employment details of the applicant.                                                  |
| Employment Type      | Select the employment type.<br>The available options are:                                                                 |
|                      | Self Employed                                                                                                    |
|                      |                                                                                                    |

Table 2-1 (Cont.) Applicant- Individual – Field Description

| Field                 | Description                                                                                                    |
|-----------------------|----------------------------------------------------------------------------------------------------|
| Salaried              | <ul> <li>Below field appears if the Salariedoption is selected from the Employment Type list.</li> <li>In this section user can capture salaried employment details.</li> <li>The below fields appears if salaried employment details are already captured.</li> <li>Employer Code</li> <li>Employer Name</li> <li>Employer Description</li> <li>Employee Type</li> <li>Industry Type</li> <li>Organization Category</li> <li>Demographics</li> <li>Current Employer</li> <li>Working Since</li> <li>Working Till</li> <li>Employee ID</li> <li>Designation</li> <li>Level or Grade</li> </ul> |
| Employer Code         | User can edit, view or delete already added details.                                                                                                    |
|                       | OR<br>Click to search the employer code. The pop-up appears to fetch the<br>employer code. Specify <b>Employer Code</b> or <b>Employer Name</b> to fetch<br>the details.                                                                                                    |
| Employer Name         | Displays the employer name of the selected employee code.                                                                                                    |
| Employer Description  | Specify the employer description.                                                                                                    |
| Employee Type         | Select the employee type from the drop-down list. Available options<br>are:<br>Full Time<br>Part Time<br>Contract<br>Permanent                                                                                                    |
| Industry Type         | Select the Industry Type from the drop-down list. Available options<br>are:<br>IT<br>Bank<br>Services<br>Manufacturing<br>Legal<br>Medical<br>Engineering<br>School/College                                                                                                    |
| Organization Category | Select the organization type from the drop-down list. Available<br>options are:<br>Government<br>NGO<br>Private Limited                                                                                                    |

Table 2-1 (Cont.) Applicant- Individual – Field Description

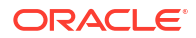

| Field                             | Description                                                                                                    |
|-----------------------------------|----------------------------------------------------------------------------------------------------|
| Demographics                      | Select the demographics from the drop-down list. Available<br>options are:<br>Global<br>Domestic                                                                                                    |
| Current Employer                  | Select whether the applicant works currently in this role.<br>Available options are:<br>Yes                                                                                                    |
| Working Since                     | Select the employment start date                                                                                                    |
| Working Till                      | Select the employment last date.                                                                                                    |
| Employee ID                       | Specify the employee ID.                                                                                                    |
| Grade                             | Specify the grade.                                                                                                    |
| Designation                       | Specify the designation.                                                                                                    |
| Self Employed                     | Below field appears if the <b>Self Employed</b> option is selected from the <b>Employment Type</b> list.<br>In this section user can capture self-employment or professional details of customer.                                                                                                    |
|                                   | <ul> <li>Below fields appears if self-employment or professional details are already captured.</li> <li>Professional Name</li> <li>Professional Description</li> <li>Professional Email ID</li> <li>Company /Firm Name</li> <li>Registration Number of Company</li> <li>Start Date</li> <li>End Date</li> <li>User can edit, view or delete already added details.</li> </ul>                                      |
| Professional Name                 | Specify the professional name.                                                                                                    |
| <b>Professional Description</b>   | Displays the professional description.                                                                                                    |
| Professional Email ID             | Specify the professional email ID.                                                                                                    |
| Company /Firm Name                | Specify the company or firm name.                                                                                                    |
| Registration Numberof<br>Company  | Specify the registration number.                                                                                                    |
| Start Date                        | Specify or select the start date of company.                                                                                                    |
| End Date                          | Specify or select the end date of company.                                                                                                    |
| <added record="" tile=""></added> | <ul> <li>In this tile you can view the added employment details.</li> <li>Below details appears in the tile: <ul> <li>Employement Type</li> <li><current employer=""> this flag appears only if Yes option is selected.</current></li> <li>Employer Name</li> <li>Working Dates</li> </ul> </li> <li>Click the Edit to edit the added ID details.</li> <li>Click the View to view the added ID details.</li> </ul> |

 Table 2-1
 (Cont.) Applicant- Individual – Field Description

**Advanced Search** 

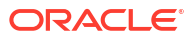

You can perform an advanced search for the party by providing additional information.

You can perform search on below party types:

For Individual

- First Name
- Middle Name •
- Last Name •
- Date of Birth •
- **Preferred Unique ID** ٠
- National ID •
- Mobile Number
- Email •

For Non- Individual

- Party ID •
- **Business or Organization Name** •
- **Registration Number**
- **Registration Date** •
- Email •
- **Customer Category** •

#### To search for a party using the advanced search:

Click the Advanced Search. The Search Party window appears based on the selected a. party type.

Below screenshot refers the

#### Figure 2-3 Advanced Search - Individual

| Search Pai  | rty       |            |                   |           |       |               |               |            |           |                     |             |
|-------------|-----------|------------|-------------------|-----------|-------|---------------|---------------|------------|-----------|---------------------|-------------|
| First Name  |           |            | Middle Name       |           |       | Last Name     |               |            | Date of B | irth                |             |
|             |           |            |                   |           |       |               |               |            |           |                     | Ē           |
| Unique ID   |           | _          | National ID       |           |       | Mobile Number |               |            | Email     |                     |             |
|             |           |            |                   |           |       |               | ]             |            |           |                     |             |
| Fetch Clear | ]         |            |                   |           |       |               |               |            |           |                     |             |
| Party ID    | CIF       | First Name | Middle Name       | Last Name | Email |               | Mobile Number | Date of Bi | rth       | Preferred Unique ID | National ID |
| 233331380   |           | Andrew     | Kim               | Martin    |       |               | 9090909090    | 1990-05-   | -24       | 20231129101121      |             |
| 233331382   | 006006692 | Andrew     | Kim               | Martin    |       |               | 9090909090    | 1990-05-   | -24       | 20231129101158      |             |
| 233341452   |           | Andrew     | Kim               | Martin    |       |               | 9090909090    | 1990-05-   | 24        | 20231130171169      |             |
| 233341458   | 006011050 | Grace      | Rose              | Smith     |       |               | 9090909090    | 1985-05-   | 21        | 20231130171131      |             |
| 233341460   | 006011051 | Grace      | Rose              | Smith     |       |               | 9090909090    | 1985-05-   | 21        | 20231130171148      |             |
| Page 1      |           | of 164 (1- | 10 of 1636 items) | K ∢ []    | 2345  | 164           |               |            |           |                     |             |
| - <u> </u>  |           |            | ,                 |           |       |               |               |            |           |                     |             |
|             |           |            |                   |           |       |               |               |            |           |                     | Close       |

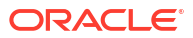

| Search P    | arty                |                              |                     |           |                   |                   |
|-------------|---------------------|------------------------------|---------------------|-----------|-------------------|-------------------|
| Party ID    |                     | Business/Organization Name   | Registration Number |           | Registration Date |                   |
| Email       |                     | Customer Category            |                     |           |                   | Ē                 |
| Fetch Clear |                     |                              |                     |           |                   |                   |
| CIF         | Registration Number | Business/Organization Name   | Registration Date   | Party ID  | Is Customer       | Customer Category |
| 006011052   | RTF20231130171136   | SMB IndXayoZeXikH            | 1995-09-17          | 233341462 | Customer          |                   |
| 006011726   | RTF20231201161254   | SMB IndkekgwwdwTb            | 1995-09-17          | 233351553 | Customer          |                   |
| 006011788   | 303639              | Nienow Quitzon               | 2010-03-30          | 233361604 | Customer          |                   |
| 233361607   | 1094911             | Botsford Group               | 2014-11-02          | 233361607 | Non-Customer      |                   |
| 006011791   | 128799              | Bernier Spinka and Strosin   | 2010-03-30          | 233361610 | Customer          |                   |
| Page 1      | of 27 (1 - 1        | 0 of 264 items)  < ( 1 2 3 4 | 5 27 → >I           |           |                   | C                 |

#### Figure 2-4 Advance Search - Small Medium Business Products

 Click Fetch to search all the parties. All the parties in system appears in the table. OR

Enter the specific search criteria in the respective field and click **Fetch**. The search result appears based on the search criteria.

#### To upload document for fetching customer information:

3. Click **Upload Document to prepopulate Applicant** to fetch the customer information from the uploaded documents.

The Applicants - Upload Document screen is displayed

4. Specify the relevant details. For more information on fields, refer to the field description table below.

#### Table 2-2 Applicants - Upload Document – Field Description

| Field            | Description                                                                                                    |
|------------------|----------------------------------------------------------------------------------------------------|
| Document Name    | Select the document name from the drop-down list.<br>The available options are:<br>Driving License<br>Passport                                                                 |
| Country of Issue | This field is defaulted for the document name is selected.  Note: This field is editable.                                                                                      |
| Upload Document  | Drag and drop the document or click on <b>Select or drop files here</b> to browse and upload the document from the local system.  Note: PNG & JPEG file formats are supported. |

5. On uploading the document, the details are fetched and appears in the **Verify Information** screen.

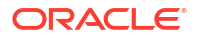

The Verify Information screen is displayed.

6. On the **Verify Information** screen, the fields are pre-populated with extracted data. For more information on fields, refer to the field description table below.

| Table 2-3 | Verify Information - | - Field Description |
|-----------|----------------------|---------------------|
|-----------|----------------------|---------------------|

| Field                           | Description                                                                                                    |
|---------------------------------|----------------------------------------------------------------------------------------------------|
| First Name                      | This field is pre-populated with the extracted data. Modify the first name of the applicant, if required.                    |
| Middle Name                     | This field is pre-populated with the extracted data. Modify the middle name of the applicant, if required.                   |
| Last Name                       | This field is pre-populated with the extracted data. Modify the last name of the applicant, if required.                     |
| Date of Birth                   | This field is pre-populated with the extracted data. Modify the date of birth of the applicant, if required.                 |
| Gender                          | This field is pre-populated with the extracted data. Modify the gender of the applicant, if required.                        |
| Unique Id Type                  | Displays the unique ID type of the applicant based on the document uploaded.                                                 |
| Unique Id No                    | This field is pre-populated with the extracted data. Modify the unique ID number of the uploaded document, if required.      |
| Unique Id Expiry                | This field is pre-populated with the extracted data. Modify the unique ID expiry date of the uploaded document, if required. |
| Birth Country                   | This field is pre-populated with the extracted data. Modify the birth country of the applicant, if required.                 |
| Nationality                     | This field is pre-populated with the extracted data. Modify the nationality of the applicant.                                |
|                                 | This field appears only if the <b>Document Name</b> is selected as <b>Passport</b> .                                         |
| Address Type                    | Select the address type for the applicant from the drop-down list.                                                           |
|                                 | Residential Address                                                                                                    |
| Leeden                          | Communication Address                                                                                                    |
|                                 | Select and search the location.                                                                                              |
| Current Address                 | address type.                                                                                                    |
| Preferred Address               | Select to indicate if you want the selected address type as preferred address type.                                          |
| Address From                    | Select the date from when you are connected with the given address.                                                          |
| Address To                      | Select the date till when you were connected with the given address.                                                         |
| Address                         | Specify the address to search for the already captured address.                                                              |
|                                 | Based on the configuration, on entering a few letters, the system fetches the related address that is already captured.      |
|                                 | Based on the selection, the fields are fetched in the address section.                                                       |
| Address Line 1                  | Specify the building name.                                                                                                   |
| Address Line 2                  | Specify the street name.                                                                                                    |
| Address Line 3                  | Specify the city or town name.                                                                                               |
| Country                         | Select and search the country code.                                                                                          |
| State / Country Sub<br>Division | Specify the state or country sub division. This field appears based on the selected country code.                            |
| Zip Code / Post Code            | Specify the zip or post code of the address.                                                                                 |

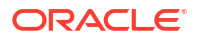

| Field          | Description                                                                                                    |
|----------------|----------------------------------------------------------------------------------------------------|
| Issue Date     | This field is pre-populated with the extracted data. Modify the issue date of the driving license, if required. |
|                | This field appears only if the <b>Document Name</b> is selected as <b>Driving License</b> .                     |
| Update Address | Select the option whether the address has to be updated with the extracted data.                                |
|                | The available options are                                                                                       |
|                | • Yes                                                                                                    |
|                | • No                                                                                                    |

#### Table 2-3 (Cont.) Verify Information – Field Description

7. Click **Update and Save** to pre-populated the data fields in the **Customer Information** screen.

The **Confirmation** screen displays.

#### Figure 2-5 Upload Document

| Document Name                      | Country Of Issue |   |
|------------------------------------|------------------|---|
| Driving License                    | US               | • |
| Drop files here or click to select |                  |   |
|                                    | )                |   |

8. Click **OK** to override the data fields with the extracted data. OR Click **Cancel** to cancel the override action and return to Verify Information screen.

## 2.1.2 Relationship

This topics describes the relationship details of parties that are involved in loan account opening application.

In this data segment you can add and view relationships of the customer. While onboarding a customer, adding the relationship details is benefical to both customer and bank. Below are the available relationship types,

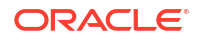

- Service Member If related party is served in military services.
- Related to Insider If related party is an insider.

This data segment is applicable only for Individual type of customer.

#### To add relationships of customers:

 Click Next in the previous data segment to proceed with the next data segment, after successfully capturing the data.

The Relationship screen appears.

#### Figure 2-6 Relationship

| Application Entry    | - 006APP000060556          |               |              |                         | Application Info     Customer 360 | Remarks Documents            | Advices More  | • • :; ×     |
|----------------------|----------------------------|---------------|--------------|-------------------------|-----------------------------------|------------------------------|---------------|--------------|
| Applicants           | Relationships              |               |              |                         |                                   |                              |               | Screen(2/11) |
| Relationships        |                            |               |              |                         |                                   |                              |               |              |
| Credit Card Details  | Related to Insider Service | Members       |              |                         |                                   |                              |               |              |
| Financial Details    | ~ MR Ethan Grand           |               |              |                         |                                   |                              |               |              |
| Card Preference      |                            |               |              |                         |                                   |                              |               |              |
| Add-On Card Holder   |                            |               |              |                         |                                   |                              |               | Add +        |
| Interest Details     | Party Type                 | CIF /Party ID | Name         | ID /Registration Number | IS CU                             | stomer                       | Action        |              |
| Charge Details       | INDIVIDUAL                 | 00624320      | Ravi Shankar |                         | Yes                               |                              | Ē             |              |
| Terms and Conditions |                            |               |              |                         |                                   |                              |               |              |
| Summary              |                            |               |              |                         |                                   |                              |               |              |
|                      |                            |               |              |                         |                                   |                              |               |              |
|                      |                            |               |              |                         |                                   |                              |               |              |
|                      |                            |               |              |                         |                                   |                              |               |              |
|                      |                            |               |              |                         |                                   |                              |               |              |
|                      |                            |               |              |                         |                                   |                              |               |              |
|                      |                            |               |              |                         |                                   |                              |               |              |
|                      |                            |               |              |                         |                                   |                              |               |              |
|                      |                            |               |              |                         |                                   |                              |               |              |
|                      |                            |               |              |                         |                                   |                              |               |              |
|                      |                            |               |              |                         |                                   |                              |               |              |
|                      |                            |               |              |                         |                                   |                              |               |              |
|                      |                            |               |              |                         |                                   |                              |               |              |
|                      |                            |               |              |                         |                                   |                              |               |              |
|                      |                            |               |              |                         |                                   |                              |               |              |
|                      |                            |               |              |                         |                                   |                              |               |              |
| Audit                |                            |               |              |                         |                                   | Cancel Request Clarification | Back Save & C | lose Next    |

- 2. In the Relationships screen, select the appropriate relationship tab to add the details.
- 3. If the party is auto populated on the screen then click the party name to expand the section and add related party.
- 4. Click

+

to add the party. The Add New<Relationship Type> popup appears for entering the CIF or Party ID

 In the CIF/PARTY ID field, enter the CIF or party ID and click Next to add the party. OR Click

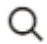

to search party.

#### Note:

An existing customer of the bank can be added as related party.

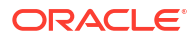

6. If you search for the party then **Search Party** screen appears.

| Individual Non-Individual     First Name     JOhn     Unique Id |                 | klle Name<br>bile Number |                      | Last Name<br>E-mail |           | Date of Birth<br>Minor | iii iiii iiii iiiii iiiii iiiiiiiiiiii |
|-----------------------------------------------------------------|-----------------|--------------------------|----------------------|---------------------|-----------|------------------------|----------------------------------------|
| Clear Fetch<br>Stakeholder Type                                 | CIF             | First Name               | Middle Na            | me                  | Last Name | Party Id               | Is Customer                            |
| INDIVIDUAL                                                      | 00624302        | John                     |                      |                     | Wick      | 223014204              |                                        |
| INDIVIDUAL                                                      | 00624348        | John                     |                      |                     | Wick      | 223044244              |                                        |
| INDIVIDUAL                                                      | 00624297        | John                     |                      |                     | Honai     | 223014193              |                                        |
| INDIVIDUAL                                                      | 00624427        | John                     | М                    |                     | Kerry     | 223074380              |                                        |
| INDIVIDUAL                                                      | 00624369        | John A                   | J                    |                     | Wick A    | 223044270              |                                        |
| Page 1 of                                                       | 5 (1 - 10 of 27 | items) I< 4 1            | 2 3 <b>&gt; &gt;</b> |                     |           |                        | Close                                  |

7. Specify the details in the relevant data fields. For more information on fields, refer to the field description table below.

Table 2-4 Search Party – Individual

| Field                   | Description                                                                 |
|-------------------------|-----------------------------------------------------------------------------|
| Individual              | Select if the party is individual.                                          |
| Non- Individual         | Select if the party is non-individual.                                      |
| First Name              | Specify the first name of the party.                                        |
| Middle Name             | Specify the middle name of the party.                                       |
| Last Name               | Specify the last name of the party.                                         |
| Date of Birth           | Specify the date of birth of the party.                                     |
| Unique ID / National ID | Specify the unique identification number of the party.                      |
| Mobile Number           | Specify mobile number of the party.                                         |
| Email                   | Specify the email address of the party.                                     |
| Minor                   | Specify to indicate if the party is minor.                                  |
| Fetch                   | Click the button to fetch the details based on the entered search criteria. |
| Clear                   | Click the button to clear the entered details.                              |
| Party ID                | Displays the party ID of the existing customer who is not onboarded.        |
| CIF                     | Displays the CIF ID of the existing customer.                               |
| First Name              | Displays the first name of the stakeholder.                                 |
| Middle Name             | Displays the middle name of the stakeholder.                                |
| Last Name               | Displays the last name of the stakeholder.                                  |
| Email                   | Displays the email ID of the existing customer.                             |
| Mobile Number           | Displays the registered mobile number of the customer.                      |
| Date of Birth           | Displays the date of birth of the customer.                                 |
| Unique ID               | Displays the unique ID of the customer.                                     |

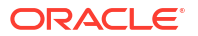

| Field                          | Description                                                                 |  |  |  |  |
|--------------------------------|-----------------------------------------------------------------------------|--|--|--|--|
| Non- Individual                | Select if the party is non-individual.                                      |  |  |  |  |
| Business /Organization<br>Name | Specify the business or organization name of the party.                     |  |  |  |  |
| Registration Number            | Specify the registration number.                                            |  |  |  |  |
| Registration Date              | Displays the registration date.                                             |  |  |  |  |
| Fetch                          | Click the button to fetch the details based on the entered search criteria. |  |  |  |  |
| Clear                          | Click the button to clear the entered details.                              |  |  |  |  |
| Stakeholder Type               | Displays the type of the stakeholder.                                       |  |  |  |  |
| CIF                            | Displays the CIF ID of the existing customer.                               |  |  |  |  |
| Registration Number            | Displays the registration number.                                           |  |  |  |  |
| Business /Organization<br>Name | Displays the name of business or organization.                              |  |  |  |  |
| Registration Date              | Displays the registration date.                                             |  |  |  |  |
| Party ID                       | Displays the party ID of the existing customer who is not onboarded.        |  |  |  |  |
| Is Customer                    | Displays whether the customer exist within the bank.                        |  |  |  |  |

 Table 2-5
 Search Party – Non Individual

- 8. Double click on the record which you want to select.
- If you enter the CIF or Party ID in the CIF/PARTY ID field and click Next, then the Add New <Relationship type> screen appears.

| Auu New Gu   | ardian  |               |                     |  |
|--------------|---------|---------------|---------------------|--|
|              | Туре    | Date of Birth | Gender              |  |
|              | Id Type | Unique Id     | Male<br>Citizenship |  |
|              |         |               | Birth               |  |
| Relationship |         |               |                     |  |
| Select       | •       |               |                     |  |
| Preferred    |         |               |                     |  |
|              |         |               |                     |  |
|              |         |               |                     |  |

| Field                 | Description                                                                                         |
|-----------------------|----------------------------------------------------------------------------------------------------|
| Relationship          | Specify the relationship of the new added party with party involved in account opening application. |
|                       | The options are:                                                                                    |
|                       | Spouse                                                                                              |
|                       | Father                                                                                              |
|                       | Mother                                                                                              |
|                       | Daughter                                                                                            |
|                       | • Guardian                                                                                          |
|                       | • Son                                                                                               |
|                       | This field is not applicable for the <b>Related to Insider</b> .                                    |
| Preferred             | Specify to indicate the added party is preferred as guardian.                                       |
|                       | It is mandatory to add one Preferred party                                                          |
|                       | This field is not applicable for the <b>Related to Insider</b> .                                    |
| Party Details section | In this section you can view the details of the selected party. Below fields appears on the screen: |
|                       | Party Image                                                                                         |
|                       | Party Name                                                                                          |
|                       | • Туре                                                                                              |
|                       | Date of Birth                                                                                       |
|                       | Gender                                                                                              |
|                       | • ID Type                                                                                           |
|                       | Unique ID                                                                                           |
|                       | Citizenship                                                                                         |

Table 2-6 Add New <Relationship Type> – Field Description

10. Click Add to add as a customer. You can view the selected customer in the tabular format.

| Field                   | Description                                                               |  |  |  |  |  |
|-------------------------|---------------------------------------------------------------------------|--|--|--|--|--|
| Party Type              | Displays the party type.                                                  |  |  |  |  |  |
| CIF/ Party ID           | Displays the unique identification number.                                |  |  |  |  |  |
|                         | For an existing customer, the CIF number is displayed.                    |  |  |  |  |  |
|                         | For an existing non customer, the Party ID is displayed.                  |  |  |  |  |  |
| Name                    | Displays the name of the customer.                                        |  |  |  |  |  |
| ID/ Registration Number | Displays the ID or registration number of the added customer.             |  |  |  |  |  |
| Is Customer             | Displays whether the added party is an existing customer within the bank. |  |  |  |  |  |
| Action                  | Click delete icon the added ID details.                                   |  |  |  |  |  |

**11.** Click **Next** to navigate to the next data segment, after successfully capturing the data. The system will validate all mandatory data segments and data fields. If mandatory details are not provided, the system displays an error message for the user to take action. User will not be able to proceed to the next data segment, without capturing the mandatory data.

## 2.1.3 Credit Card Details

This topic provides the systematic instructions to capture the credit card related information for the customer.

In this data segment user can capture the credit card product details. If the user has capture this details while initiating the application then the details are fetched and displayed in the respective section.

#### To capture credit card details:

1. Click **Next** in the previous data segment to proceed with the next data segment, after successfully capturing the data.

The Credit Card Details screen is displayed.

| Application Entry    | - 006APP000060556          |                       |         | (i) Ap                       | plication Info | er 360 🛛 Remarks | Documents             | Advices | More \star   | ; ×       |
|----------------------|----------------------------|-----------------------|---------|------------------------------|----------------|------------------|-----------------------|---------|--------------|-----------|
| Applicants           | Credit Card Details        |                       |         |                              |                |                  |                       |         | Scre         | een(4/11) |
| Relationships        | Card Type                  | Business Product Name |         |                              |                |                  |                       |         |              |           |
| Credit Card Details  | Retail Credit Card         | MASTER                |         |                              |                |                  |                       |         |              |           |
| Financial Details    |                            |                       |         |                              |                |                  |                       |         |              |           |
| Card Preference      |                            | MASTER                |         | Card Currency                |                |                  |                       |         |              |           |
| Add-On Card Holder   |                            |                       |         | GBP<br>Cradit Crad Limit     | •              |                  |                       |         |              |           |
| Interest Details     |                            | -                     |         | Maximum Card Limit           | -              |                  |                       |         |              |           |
| Charge Details       |                            |                       |         | A family and a family limits |                |                  |                       |         |              |           |
| Terms and Conditions |                            |                       |         | GRP *                        |                |                  |                       |         |              |           |
| Summary              |                            |                       |         |                              |                |                  |                       |         |              |           |
|                      |                            |                       |         |                              |                |                  |                       |         |              |           |
|                      | ✓ Applicants               |                       |         |                              |                |                  |                       |         |              |           |
|                      | Name                       |                       | Role    |                              | Income Reliant |                  |                       |         |              |           |
|                      | Ethan Grand                |                       | PRIMARY |                              |                |                  |                       |         |              |           |
|                      | Page 1 of 1 (1 of 1 items) |                       |         |                              |                |                  |                       |         |              |           |
|                      |                            |                       |         |                              |                |                  |                       |         |              |           |
|                      |                            |                       |         |                              |                |                  |                       |         |              |           |
|                      |                            |                       |         |                              |                |                  |                       |         |              |           |
|                      |                            |                       |         |                              |                |                  |                       |         |              |           |
|                      |                            |                       |         |                              |                |                  |                       |         | -            |           |
| Audit                |                            |                       |         |                              |                | Cancel           | Request Clarification | Back    | iave & Close | Next      |

Figure 2-7 Credit Card Details

2. Specify the details in the relevant data fields.

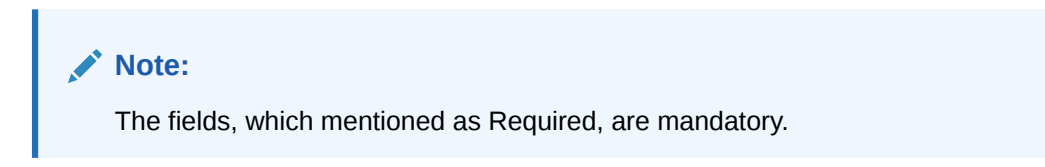

For more information on fields, refer to the field description table.

 Table 2-8
 Card Preference – Field Description

| Field                 | Description                                                                                |  |  |  |  |
|-----------------------|--------------------------------------------------------------------------------------------|--|--|--|--|
| Card Type             | Displays the account type based on the product selected in the Product Catalogue.          |  |  |  |  |
| Business Product Name | Displays the business product name based on the product selected in the Product Catalogue. |  |  |  |  |
| Product Image         | Displays the business product image.                                                       |  |  |  |  |
| Product Description   | Displays the short description captured for the product in Business Product configuration. |  |  |  |  |

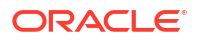

| Field                | Description                                                                                                    |
|----------------------|----------------------------------------------------------------------------------------------------|
| Card Currency        | Select the currency from the drop-down list, if required. Available options in the drop-down list are based on the currency allowed for the selected business product. By default, the base currency of user logged-in branch is displayed. This field is mandatory. |
| Credit Card Limit    | Select the credit card limit. Available options are:                                                                                                    |
|                      | Maximum Card Limit     Requested Card Limit                                                                                                    |
| Maximum Card Limit   | Displays the maximum card limit applicable for the selected product.                                                                                                    |
|                      | This field appears only if the Credit Card Limit is selected as Maximum Card Limit.                                                                                                    |
| Requested Card Limit | Specify the requested card limit.                                                                                                    |
|                      | This field appears only if the Credit Card Limit is selected as Requested Card Limit.                                                                                                    |
| Applicants           | This section displays the list of applicants that are involved in this account opening application.                                                                                                    |
| Name                 | Displays the name of the applicant.                                                                                                    |
| Role                 | Displays the role of the applicant in the application.                                                                                                    |
| Income Reliant       | Select to indicate whether the applicant is income reliant. The applicant's financial details are captured only if this indication is selected.                                                                                                    |
|                      | It is mandatory to select at least one applicant as <b>Income Reliant</b> .                                                                                                    |

Table 2-8 (Cont.) Card Preference – Field Description

3. Click **Next** to navigate to the next data segment, after successfully capturing the data. The system validates for all mandatory data segments and data fields. If mandatory details are not provided, the system displays an error message for the user to take an action. The User cannot to proceed to the next data segment, without capturing the mandatory data.

### 2.1.4 Financial Details

This topic provides the systematic instructions to capture the financial details for a single applicant or a customer for the given credit card application as the case may be.

Financial details are captured for applicants or guarantor or co-signers that are involved in loan account opening application. In case multiple applicant are added in the single applicant, the system validates whether added applicants are not same for different roles.

The user can capture basic as well as income and expenses details in respective sections. Separate sections appears for each applicant to capture the financial details. The financial template are resolved based on the configuration.

#### To add financial details:

 Click Next in the previous data segment to proceed with the next data segment, after successfully capturing the data.

The Financial Details screen displays.

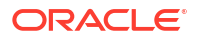

#### Figure 2-8 Financial Details

| pplicants           |                                     |                    |                               |               |                      |        |             |
|---------------------|-------------------------------------|--------------------|-------------------------------|---------------|----------------------|--------|-------------|
| elationships        | Financial Details                   |                    |                               |               |                      |        | Screen(5/1  |
| radit Card Datails  | Mrs. Sarah S White                  |                    |                               |               |                      |        |             |
| real care becaus    | Income and Expense Ass              | et and Liabilities |                               |               |                      |        |             |
| nancial Details     |                                     |                    |                               |               |                      |        |             |
| ard Preference      | + Add Income                        |                    |                               |               |                      |        |             |
| terest Details      | Income Type *                       | Frequency *        | Currency *                    | Amount *      | Monthly Amount (GBP) | Action |             |
| harge Details       | Salary                              | Monthly            | GBP                           | 45,000.00     | 45,000.00            | 0      | 団           |
| erms and Conditions |                                     |                    |                               | Total Income  | GBP 45,000.00        |        |             |
| ammary              |                                     |                    |                               |               |                      |        |             |
|                     | + Add Expense                       |                    |                               |               |                      |        |             |
|                     | Expense Type *                      | Frequency *        | Currency *                    | Amount *      | Monthly Amount (GBP) | Action |             |
|                     | Other Expenses                      | Monthly            | GBP                           | 3,400.00      | 3,400.00             | 1      | 団           |
|                     |                                     |                    |                               | Total Expense | GBP 3,400.00         |        |             |
|                     | Net Monthly Income<br>GBP 41,600.00 |                    | Last Updated On<br>2018-03-30 |               |                      |        |             |
|                     |                                     |                    |                               |               |                      |        | Cancel Save |

2. Specify the details based on the addition. For more information on fields, refer to the field description table below.

#### Table 2-9 Financial Details: Individual – Field Description

| Field                                                                                          | Description                                                                   |  |
|------------------------------------------------------------------------------------------------|-------------------------------------------------------------------------------|--|
| <applicant name=""></applicant>                                                                | Displays the applicant name as captured in the <b>Applicant</b> data segment. |  |
| Income and Expenses<br>In this tab you can capture the income and expenses of the applicant.   |                                                                               |  |
| In case on exsiting applicant you can view already added income and expense in tabular format. |                                                                               |  |
| Click Add Income or Add Expenses button to add respective records.                             |                                                                               |  |
| Income Type                                                                                    | Select the type of income to specify the amount.                              |  |
|                                                                                                | Salary                                                                        |  |
|                                                                                                | Agriculture                                                                   |  |
|                                                                                                | Business                                                                      |  |
|                                                                                                | Investment Income                                                             |  |
|                                                                                                | Interest Amount                                                               |  |
|                                                                                                | Pension                                                                       |  |
|                                                                                                | Bonus                                                                         |  |
|                                                                                                | Rentals                                                                       |  |
|                                                                                                | Cash Gifts                                                                    |  |
|                                                                                                | Other Income                                                                  |  |
|                                                                                                | The options in the list appears based on the entity code configuration        |  |
| Expenses Type                                                                                  | Select the type of expenses to specify the amount.                            |  |
|                                                                                                | Household                                                                     |  |
|                                                                                                | • Medical                                                                     |  |
|                                                                                                | Education                                                                     |  |
|                                                                                                | Vehicle                                                                       |  |
|                                                                                                | • Fuel                                                                        |  |
|                                                                                                | Rentals                                                                       |  |
|                                                                                                | Other Expenses                                                                |  |
|                                                                                                | Loan Payments                                                                 |  |
|                                                                                                | Utility Payments                                                              |  |
|                                                                                                | Insurance Payments                                                            |  |
|                                                                                                | The options in the list appears based on the entity code configuration.       |  |

| Field                                                                                                    | Description                                                                                                    |
|----------------------------------------------------------------------------------------------------|----------------------------------------------------------------------------------------------------|
| Frequency                                                                                                    | Select the frequency for the selected income type.<br>The available options are:<br>Daily<br>Weekly<br>Bi-Weekly<br>Monthly<br>Qauterly<br>Half-Yearly<br>Yearly                                                                           |
| Currency                                                                                                    | Select the currency of the selected type. The currencies that are paired with product appears for selection.                                                                                                    |
| Amount                                                                                                    | Specify the amount for the selected type.                                                                                                    |
| Monthly Amount<br>( <account currency="">)</account>                                                                                                    | Displays the monthly amount of the selected type.<br>The system evaluates and converts the amount which is entered in<br>the <b>Amount</b> field with the <b>Currency</b> which is selected in the<br><b>Account Details</b> data segment. |
| Action                                                                                                    | <ul> <li>Figure 2-9 Edit</li> <li>Click to edit the record.</li> <li>Figure 2-10 Delete</li> <li>Click to delete the record.</li> </ul>                                                                                                    |
| Total Income                                                                                                    | Displays the total income of all the added income type along with the selected account currency.                                                                                                    |
| Total Expenses                                                                                                    | Displays the total expenses of all the added expenses type along with the selected account currency.                                                                                                    |
| Net Monthly Income                                                                                                    | Displays the total monthly income over expenses. This amount is calculated as Net Monthly Income = Total Income -Total Expense                                                                                                    |
| Asset and Liabilities<br>In this tab you can capture the income and expenses of the applicant.<br>In case on exsiting applicant you can view already added income and expense in tabular format.<br>Click Add Asset or Add Liabilities button to add respective records. |                                                                                                    |

 Table 2-9
 (Cont.) Financial Details: Individual – Field Description

| Field                                           | Description                                                                                                    |
|-------------------------------------------------|----------------------------------------------------------------------------------------------------|
| Liabilities                                     | <ul> <li>Select the type of liability to specify the amount.</li> <li>Property Loan</li> <li>Vehicle Loans</li> <li>Personal Loans</li> <li>Credit Card outstanding</li> <li>Overdrafts</li> <li>Other Liability</li> <li>Home Loan</li> <li>Education Loan</li> <li>The fields appears in this sections are based on the configuration.</li> </ul> |
| Asset                                           | <ul> <li>Select the type of asset to specify the amount.</li> <li>House</li> <li>Deposit</li> <li>Vehicle</li> <li>Other</li> <li>The fields appears in this sections are based on the configuration.</li> </ul>                                                                                                    |
| Currency                                        | Select the currency of the selected type. The currencies that are paired with product appears for selection.                                                                                                    |
| Amount                                          | Specify the amount for the selected type.                                                                                                    |
| Amount ( <account<br>Currency&gt;)</account<br> | Displays the monthly amount of the selected type.<br>The system evaluates and converts the amount which is entered in<br>the <b>Amount</b> field with the <b>Currency</b> which is selected in the<br><b>Account Details</b> data segment.                                                                                                    |
| Action                                          | <ul> <li>Select the action to perform on added record.</li> <li>Figure 2-11 Edit</li> <li>Click to edit the record.</li> <li>Figure 2-12 Delete</li> <li>Image: Click to delete the record.</li> </ul>                                                                                                    |
| Total Asset                                     | Displays the total asset of all the added asset type along with the selected account currency.                                                                                                    |
| Total Liability                                 | Displays the total liability of all the added liability type along with the selected account currency.                                                                                                    |

Table 2-9 (Cont.) Financial Details: Individual – Field Description

3. Click **Next**. The system validates the date specified in **Last Update On** with Financial Details Validity Period and, if date specified in **Last Update On** exceeds the date specified in Financial Details Validity Period at Business Product Preferences configurations, the system displays the error message. Click **Yes** to proceed with the next data segment. Click **No** to edit financial details and proceed..

### 2.1.5 Card Preference

This topic provides the systematic instructions to capture the card related information for the customer.

Card Preference data segment is used to capture the card related information for the customer.

#### To capture card preferences:

1. Click **Next** previous data segment to proceed with the next data segment, after successfully capturing the data.

The Card Preference screen displays.

| Application Entry    | / - 006APP000060556           |                                | Application Info        | marks Documents Advices More •              |
|----------------------|-------------------------------|--------------------------------|-------------------------|---------------------------------------------|
| Applicants           | Card Preference               |                                |                         | Screen(6/T                                  |
| Relationships        |                               |                                |                         |                                             |
| Credit Card Details  | MASTER Ambran Afferty Program | Card Limit Addon Card Allocard |                         |                                             |
| Financial Details    | MR Ethan Grand Indian Oil     | GBP 200000 No                  |                         |                                             |
| Card Preference      | Card Type                     | NEC                            | Number of add on cards  |                                             |
| Add-On Card Holder   | Visa Card 👻                   |                                | 1                       |                                             |
| Interest Details     | Embossed Name                 | Picture Card                   | Image on Picture Card   |                                             |
| Charge Details       | MR Ethan Grand                |                                | 63227 Upload            |                                             |
| Terms and Conditions | Statement Generation Date     | Statement Type                 | Statement Delivery Type |                                             |
| Summary              | 5 *                           | Summary 👻                      | Email × Physical ×      |                                             |
|                      |                               |                                |                         |                                             |
|                      | Card Transactions Limit       |                                |                         |                                             |
|                      |                               |                                |                         | +                                           |
|                      | Limit Type                    | Maximum Limit                  | Daily Limit             | Action ©                                    |
|                      | ATM Limit                     | - 40,000                       | 10,000                  |                                             |
|                      | Internet Limit                | - 160,000                      | 10,000                  |                                             |
|                      | POS Limit                     | - 100,000                      | 10,000                  | 1 1                                         |
|                      |                               |                                |                         |                                             |
|                      |                               |                                |                         |                                             |
|                      |                               |                                |                         |                                             |
|                      |                               |                                |                         |                                             |
|                      |                               |                                |                         |                                             |
|                      |                               |                                |                         |                                             |
|                      |                               |                                |                         |                                             |
| Audit                |                               |                                | Carriel                 | Demost Clasification Dark Save & Close Next |

Figure 2-13 Card Preference

2. Specify the fields on Card Preference screen.

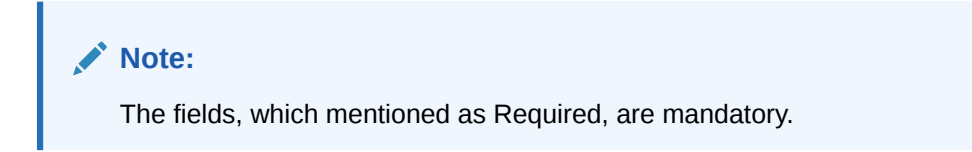

For more information on fields, refer to the field description table.

Table 2-10 Card Preference – Field Description

| Field                 | Description                                                            |
|-----------------------|------------------------------------------------------------------------|
| Business Product Name | Displays the name of business product.                                 |
| Product Image         | Displays the product image which is uploaded while creating a product. |
| Applicant Name        | Displays the name of the applicant.                                    |
| Affinity Program      | Displays the affinity program.                                         |
| Card Limit            | Displays the card limit.                                               |

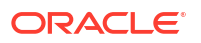

| Field                        | Description                                                                            |  |
|------------------------------|----------------------------------------------------------------------------------------|--|
| Addon Card Allowed           | Displays whether the addon card is allowed.                                            |  |
| Card Type                    | Specify the card type which you prefer.                                                |  |
|                              | The available options are:                                                             |  |
|                              | Master Card                                                                            |  |
|                              | Visa Card                                                                              |  |
| NFC                          | Specify to enable Near Field Communication (NFC) facility.                             |  |
| Number of add on cards       | Specify the number of cards required.                                                  |  |
| Embossed Name                | Specify the name to be embossed on the card.                                           |  |
| Picture Card                 | Select the toggle to enable the picture card.                                          |  |
| Image on Picture Card        | Select the image file from the drive and click <b>Upload</b> to add the image to card. |  |
| Statement Generation<br>Date | Select the date when the statement should be generated.                                |  |
| Statement Type               | Select the type of statement.                                                          |  |
|                              | Available options are:                                                                 |  |
|                              | Detailed                                                                               |  |
|                              | Summary                                                                                |  |
| Statement Delivery Type      | Specify the statement delivery type such as Email or Physical                          |  |
| Card Transactions Limit      | In this section you can capture card transaction limit details.                        |  |
|                              | Click add icon to add the transaction limits.                                          |  |
| Limit Type                   | Select the limit type.                                                                 |  |
|                              | Available options are:                                                                 |  |
|                              | ATM Limit                                                                              |  |
|                              | POS Limit                                                                              |  |
|                              | International Limit                                                                    |  |
|                              | Internet Limit                                                                         |  |
| Maximum Limit                | Specify the maximum limit allowed.                                                     |  |
| Daily Limit                  | Specify the daily limit allowed.                                                       |  |

Table 2-10 (Cont.) Card Preference – Field Description

3. Click **Next** to navigate to the next data segment, after successfully capturing the data. The system validates for all mandatory data segments and data fields. If mandatory details are not provided, the system displays an error message for the user to take an action. The User cannot to proceed to the next data segment, without capturing the mandatory data.

### 2.1.6 Add-On Card Holder

This topic provides the systematic instructions to capture any number of add-on card holder details for the given application.

This data segment enables the user to capture any number of add-on card holder details for the given application. The user can add it.

#### To add card holder details:

1. Click **Next** in **Card Preference** screen to proceed with the next data segment, after successfully capturing the data.

The Add-On Card Holder screen displays.

2. Click + Add Card Holder to add the details of the Add-on Applicants.
| pplication Entry -  | 006APP000060        | 556                   |                               |                                |                        |                |                | Applic        | stion Info      | er 360 🛛 🖓 Remarks | Documents | Advices Mo | xe 👻 👬    |
|---------------------|---------------------|-----------------------|-------------------------------|--------------------------------|------------------------|----------------|----------------|---------------|-----------------|--------------------|-----------|------------|-----------|
| oplicants           | Add-On Card Hold    | er                    |                               |                                |                        |                |                |               |                 |                    |           |            | Screen(7, |
| Relationships       |                     |                       |                               |                                |                        |                |                |               |                 |                    |           |            |           |
| redit Card Details  | × 🔔                 | Name<br>Mathew Grand  | Date of Birth<br>1960-06-28   | Email<br>mathew12@abc          | .com 7389427432        |                |                |               |                 |                    |           |            | 団         |
| Inancial Details    |                     |                       |                               |                                |                        |                |                |               |                 |                    |           |            |           |
| ard Preference      | Existing Customer   |                       |                               | Relationship with Applicant    |                        |                |                |               |                 |                    |           |            |           |
| dd-On Card Holder   |                     |                       |                               | Father                         | •                      |                |                |               |                 |                    |           |            |           |
| terest Details      | Title               |                       |                               | First Name                     |                        |                | Middle Name    |               |                 | Last Name          |           | _          |           |
| harge Details       | Date of Birth       |                       |                               | Politically Exposed Person (PE | P)                     |                | L              |               |                 | 0.010              |           |            |           |
| erms and Conditions | June 28, 1960       | Ē                     |                               |                                |                        |                |                |               |                 |                    |           |            |           |
| ummary              |                     |                       |                               |                                |                        |                |                |               |                 |                    |           |            |           |
|                     | Address 🛨           |                       |                               |                                |                        |                |                |               |                 |                    |           |            |           |
|                     |                     | Communication Add     | Proces Professed              |                                |                        |                |                |               |                 |                    |           |            |           |
|                     | <b>A</b> s          | 13th Express way      |                               |                                | mail: mathew12@abc.com | n              |                |               |                 |                    |           |            |           |
|                     | em 8                | Ny Ny                 |                               | P                              | hone Number:           |                |                |               |                 |                    |           |            |           |
|                     |                     | US                    |                               | 5                              | ax:<br>WIFT BIC:       |                |                |               |                 |                    |           |            |           |
|                     |                     | Permanent Address     | Preferred                     |                                |                        |                |                |               |                 |                    |           |            |           |
|                     | m.                  | 13th Express way      |                               | E                              | -mail:                 |                |                |               |                 |                    |           |            |           |
|                     | in is               | Ny Ny                 |                               | P                              | hone Number:           |                |                |               |                 |                    |           | :          |           |
|                     |                     | US                    |                               | s                              | AX:<br>WIFT BIC:       |                |                |               |                 |                    |           |            |           |
|                     | Page 1 of 1         | (1-2 of 2 items)  < • | $1 \rightarrow - 1$           |                                |                        |                |                |               |                 |                    |           |            |           |
|                     | Columpeterile       |                       |                               |                                |                        |                |                |               |                 |                    |           |            |           |
|                     | To becaus           |                       |                               |                                |                        |                |                |               |                 |                    |           |            |           |
|                     |                     |                       |                               |                                |                        |                |                |               |                 |                    |           |            | +         |
|                     | ID Type * 0         |                       | ID Status *                   |                                | Unique ID 0            | Place of Issue |                | Issue Date    | Expiration Date | Preferred 0        | Remarks 0 | Action     | 0         |
|                     | Passport            |                       | <ul> <li>Available</li> </ul> | *                              | 785552                 | New York       |                | June 28, 2000 | June 30, 2031   |                    |           | 1          | <b>1</b>  |
|                     | Page 1 of 1         | (1 of 1 items) 1/ 4   |                               |                                |                        |                |                |               |                 |                    |           |            | _         |
|                     |                     |                       |                               |                                |                        |                |                |               |                 |                    |           |            |           |
|                     | > Supporting F      | locument              |                               |                                |                        |                |                |               |                 |                    |           |            |           |
|                     | , ouppoining c      |                       |                               |                                |                        |                |                |               |                 |                    |           |            |           |
|                     |                     |                       |                               |                                |                        |                |                |               |                 |                    |           |            |           |
|                     | Card Preferences    |                       |                               |                                |                        |                |                |               |                 |                    |           |            |           |
|                     | Embossed Name       |                       |                               | Limit Amount                   |                        |                | Image On Pictu | ire Card      |                 |                    |           |            |           |
|                     | Mathew Grand        |                       |                               | G8P 👻                          |                        |                |                |               |                 | Upload             |           |            |           |
|                     |                     |                       |                               |                                |                        |                |                |               |                 |                    |           |            |           |
|                     |                     |                       |                               |                                |                        |                |                |               |                 |                    |           |            |           |
|                     | Add Conditioned and |                       |                               |                                |                        |                |                |               |                 |                    |           |            |           |

#### Figure 2-14 Add-On Card Holder

3. Specify the fields on Add Card Holder screen.

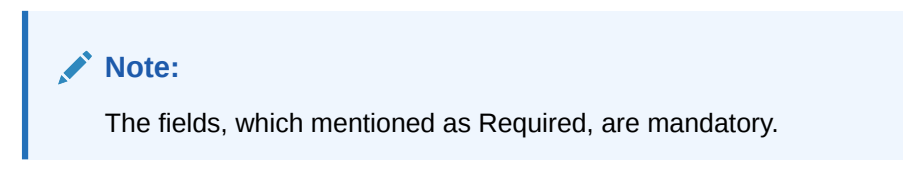

For more information on fields, refer to the field description table.

 Table 2-11
 Add-On Card Holder – Field Description

| Field                          | Description                                                                                                    |  |  |  |  |  |  |
|--------------------------------|----------------------------------------------------------------------------------------------------|--|--|--|--|--|--|
| Applicant Name                 | Displays the name of the Add-on applicant.                                                                                                    |  |  |  |  |  |  |
| Date of Birth                  | Displays the date of birth of the Add-on applicant.                                                                                                    |  |  |  |  |  |  |
| E-mail                         | Displays the e-mail ID of the Add-on applicant.                                                                                                    |  |  |  |  |  |  |
| Mobile                         | Displays the mobile number of the Add-on applicant.                                                                                                    |  |  |  |  |  |  |
| Phone                          | Displays the phone number of the Add-on applicant.                                                                                                    |  |  |  |  |  |  |
| Existing Customer              | Select to indicate if customer is existing customer or not.                                                                                                    |  |  |  |  |  |  |
| CIF Number                     | Search and select the CIF number.                                                                                                    |  |  |  |  |  |  |
|                                | This field appears only if Existing Customer is selected.                                                                                                    |  |  |  |  |  |  |
| Relationship with<br>Applicant | <ul> <li>Select the relationship with customer from the drop-down list.</li> <li>Father</li> <li>Mother</li> <li>Friend</li> <li>Spouse</li> <li>Brother</li> </ul> |  |  |  |  |  |  |

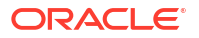

| Field                            | Description                                                                                                    |
|----------------------------------|----------------------------------------------------------------------------------------------------|
| Field                            | Description                                                                                                    |
| Title                            | Select the Title.                                                                                                    |
| First Name                       | Specify the first name.                                                                                                    |
| Middle Name                      | Specify the middle name.                                                                                                    |
| Last Name                        | Specify the last name.                                                                                                    |
| Date of Birth                    | Select the date of birth.                                                                                                    |
| Politically Exposed Person (PEP) | Specify whether the add-on card holder is politically exposed person.                                                             |
| Address                          | In this section user can capture the address details of an add-on card holder.                                                    |
|                                  | For more information on address detail field, refer <b>Customer</b><br>Information – Individual - Field Descriptionsection above. |
| ID details                       | In this section user can capture the ID details of an add-on card holder.                                                         |
|                                  | For more information on ID detail field, refer <b>Customer Information</b> – <b>Individual - Field Description</b> section above. |
| Card Preference                  | In this section user can capture the card preference details for an add-on card holder.                                           |
| Embossed Name                    | Specify the name embossed on the card.                                                                                            |
| Limit Amount                     | Displays the maximum card limit allowed along with the currency                                                                   |
| Image on Picture Card            | Select the image file from the drive and click <b>Upload</b> to add the image to card.                                            |

Table 2-11 (Cont.) Add-On Card Holder – Field Description

4. Click Next to navigate to the next data segment, after successfully capturing the data. The system validates for all mandatory data segments and data fields. If mandatory details are not provided, the system displays an error message for the user to take an action. The User cannot to proceed to the next data segment, without capturing the mandatory data.

# 2.1.7 Charge Details

This topic provides the systematic instructions to view the details of the charges applicable for the account.

The Charge Details data segment will enable the user to view the charges applicable / levied for this credit card application. These charge details are fetched from the Host (APIs – Pull).

#### To add charge details:

1. Click **Next** in the previous data segment to proceed with the next data segment, after successfully capturing the data.

The Charge Details screen displays.

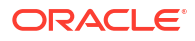

| Application Entry    | - 006APP000060556      |         | O Application Info 🛛 Customer Too 🏳 Remarks 🕒 Documents 🗐 Advice | s More * 🛟 > |
|----------------------|------------------------|---------|------------------------------------------------------------------|--------------|
| Applicants           | Charge Details         |         |                                                                  | Screen(9)    |
| Relationships        | Total Amount: GBP 0.00 |         |                                                                  |              |
| Credit Card Details  |                        |         |                                                                  |              |
| Financial Details    | Handling Charges       |         |                                                                  |              |
| Card Preference      | Amount                 | ℃_ Rate | Maive                                                            |              |
| Add-On Card Holder   | GBP + 29.00            | × 0 0   |                                                                  |              |
| Interest Details     |                        |         |                                                                  |              |
| Charge Details       |                        |         |                                                                  |              |
| Terms and Conditions |                        |         |                                                                  |              |
| Summary              |                        |         |                                                                  |              |
|                      |                        |         |                                                                  |              |
|                      |                        |         |                                                                  |              |
|                      |                        |         |                                                                  |              |
|                      |                        |         |                                                                  |              |
|                      |                        |         |                                                                  |              |
|                      |                        |         |                                                                  |              |
|                      |                        |         |                                                                  |              |
|                      |                        |         |                                                                  |              |
|                      |                        |         |                                                                  |              |
|                      |                        |         |                                                                  |              |
|                      |                        |         |                                                                  |              |
|                      |                        |         |                                                                  |              |
|                      |                        |         |                                                                  |              |
|                      |                        |         |                                                                  |              |
|                      |                        |         |                                                                  |              |
|                      |                        |         |                                                                  |              |
|                      |                        |         |                                                                  |              |

Figure 2-15 Charge Details

2. Specify the fields on **Charge Details** screen.

Note:

The fields, which mentioned as Required, are mandatory.

For more information on fields, refer to the field description table.

 Table 2-12
 Charge Details - Field Description

| Field        | Description                                                                                                    |
|--------------|----------------------------------------------------------------------------------------------------|
| Charge Types | Displays the charge types.                                                                                                    |
| Amount       | Displays the charge amount.                                                                                                    |
| Rate         | Displays the rate for the charge component.                                                                                                |
| Waive        | Select the toggle to waive all charges or selectively waive a particular type of charge. For example – Late Fee charges or Annual Charges. |

3. Click Next to navigate to the next data segment, after successfully capturing the data. The system validates for all mandatory data segments and data fields. If mandatory details are not provided, the system displays an error message for the user to take an action. The User cannot to proceed to the next data segment, without capturing the mandatory data.

## 2.1.8 Interest Details

This topic provides the systematic instructions to view the interest rates and margin (%) applicable / levied for this credit card application.

Interest Details data segment will enable the user to view the interest rates and margin (%) applicable / levied for this credit card application.

#### To add interest details:

 Click Next in the previous data segment to proceed with the next data segment, after successfully capturing the data.

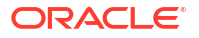

The Interest Details screen displays.

Figure 2-16 Interest Details

| Application Entry            | y - 006APP000060556   |               | Application Info     Customer 360     P Remarks | Documents 🕑 Advices More 🔹 🐈 🗙               |
|------------------------------|-----------------------|---------------|-------------------------------------------------|----------------------------------------------|
| Applicants     Relationships | Interest Details      |               |                                                 | Screen(8/11)                                 |
| Credit Card Details          | Interest Rate         |               |                                                 |                                              |
| Financial Details            | Interest Rate ( In %) | Margin (In %) | C + Effective Rate ( In %)                      |                                              |
| Card Preference              | 5                     | 70 1          | <b>%</b> 6                                      |                                              |
| Add-On Card Holder           |                       |               |                                                 |                                              |
| Interest Details             | 2 APR ( In %)         |               |                                                 |                                              |
| Charge Details               |                       |               |                                                 |                                              |
| Terms and Conditions         |                       |               |                                                 |                                              |
| Summary                      |                       |               |                                                 | Calculate APR                                |
|                              |                       |               |                                                 |                                              |
|                              |                       |               |                                                 |                                              |
|                              |                       |               |                                                 |                                              |
|                              |                       |               |                                                 |                                              |
|                              |                       |               |                                                 |                                              |
|                              |                       |               |                                                 |                                              |
|                              |                       |               |                                                 |                                              |
|                              |                       |               |                                                 |                                              |
|                              |                       |               |                                                 |                                              |
|                              |                       |               |                                                 |                                              |
|                              |                       |               |                                                 |                                              |
|                              |                       |               |                                                 |                                              |
|                              |                       |               |                                                 |                                              |
|                              |                       |               |                                                 |                                              |
| Audit                        |                       |               | Cancel                                          | Request Clarification Back Save & Close Next |

2. Specify the fields on Interest Details screen.

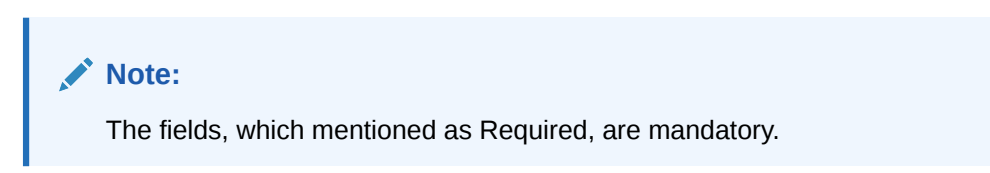

For more information on fields, refer to the field description table.

 Table 2-13
 Interest Rates – Field Description

| Field                 | Description                                                                                                    |
|-----------------------|----------------------------------------------------------------------------------------------------|
| Interest Rate         | In this section interest rate is fetched from host back end product to which this credit card account is mapped via the Business Product configuration.                          |
| Interest Rate (In %)  | Specify the interest rate in percentage. By default it is fetched from host back end product to which this credit card account is mapped via the Business Product configuration. |
| Margin (in %)         | Specify the customer margin in percentage.                                                                                                    |
| Effective Rate (In %) | Displays the effective rate for the loan calculated in below formula<br>Effective Rate =Interest Rate + or – Margin.                                                             |

3. Click Next to navigate to the next data segment, after successfully capturing the data. The system validates for all mandatory data segments and data fields. If mandatory details are not provided, the system displays an error message for the user to take an action. The User cannot to proceed to the next data segment, without capturing the mandatory data.

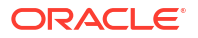

## 2.1.9 Summary

This topic provides the systematic instruction to view the tiles for all the data segments in the Credit Card Application Entry Process.

The system will display the summary of each of the data segments in as many tiles as the number of data segments in the given stage.

1. Click **Next** in the previous data segment to proceed with the next data segment, after successfully capturing the data.

The Summary - Credit Card Application Entry screen displays.

| Application Entry    | / - 006APP000060556                                |                                            |                                            |                                                       |                        | plication info     | 🕞 Remarks 🕒 Documents | Advices More          | • ;; ×        |
|----------------------|----------------------------------------------------|--------------------------------------------|--------------------------------------------|-------------------------------------------------------|------------------------|--------------------|-----------------------|-----------------------|---------------|
| Applicants           | Summary                                            |                                            |                                            |                                                       |                        |                    |                       |                       | Screen(11/11) |
| Relationships        |                                                    |                                            |                                            |                                                       |                        |                    |                       |                       |               |
| Credit Card Details  | Applicants Name: Kacle Kecluke                     | Relationships<br>Chrk to view more details | Credit Card Details<br>Product Name MASTER | Financial Details                                     | Card Preference        | Add-On Card Holder | Interest Details      |                       |               |
| Financial Details    | Applicant Type: Primary<br>Number Of Applicants: 1 | Citer to Permit County                     | Card Amount: GBP 200000                    | Total Income: GBP 350000<br>Total Expense: GBP 202000 | Card Limit: GBP 200000 |                    | Customer Margin: 0.0% |                       |               |
| Card Preference      |                                                    |                                            |                                            | Net income: GBP 148000                                |                        |                    |                       | and the second second |               |
| Add-On Card Holder   |                                                    |                                            |                                            |                                                       |                        | 1 <u>4</u>         |                       | 8                     |               |
| 🖉 Interest Details   | Charge Details                                     | Terms and Conditions                       |                                            |                                                       |                        |                    |                       |                       |               |
| Charge Details       | Charge Type: Handling Charges<br>Amount: 29        | Click to view more details                 |                                            |                                                       |                        |                    |                       |                       |               |
| Terms and Conditions | Walve: Y                                           |                                            |                                            |                                                       |                        |                    |                       |                       |               |
| Summary              |                                                    |                                            |                                            |                                                       |                        |                    |                       |                       |               |
|                      |                                                    |                                            |                                            |                                                       |                        |                    |                       |                       |               |
|                      |                                                    |                                            |                                            |                                                       |                        |                    |                       |                       |               |

Figure 2-17 Summary

Each of these summary tiles are clickable and the user will have the option to view all the details captured under the given data segment.

For more information on fields, refer to the field description table.

 Table 2-14
 Summary – Field Description

| Field               | Description                               |
|---------------------|-------------------------------------------|
| Applicants          | Displays the applicants.                  |
| Relationships       | Displays the relationships details.       |
| Credit Card Details | Displays the credit card details.         |
| Financial Details   | Displays the Financial details.           |
| Card Preference     | Displays the card preference information. |
| Add-On Card Holder  | Displays the Add-On Card Holder details.  |
| Charge Details      | Displays the charge details.              |
| Interest Details    | Displays the interest details.            |

 Click Submit to reach the OUTCOME, where the overrides, checklist and documents for this stage are verified. The Overrides screen is displayed.

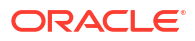

3. In the Override screen, the message appears in case there is any override. Overrides are basically warnings that are raised during the business validations. User has to accept the overrides to proceed further. Alternatively, user can go back and correct the data to ensure overrides do not arise. In case of override, click Accept Overrides& Proceed to proceed.

OR

Click Proceed. The Checklist screen appears.

- In the Checklist screen the system displays the error message if document checklist is not verified. Click Proceed Next to proceed. The Outcome screen appears.
- 5. In the Outcome screen, select appropriate option from the Select to Proceed field.
  - Select the **Proceed** to proceed with the application. By default this option is selected.
  - Select the Reject by Bank to reject the submission of this application.
- Click Submit to submit the Application Entry stage. The confirmation screen appears with the submission status, the Application Reference Number and the Process Application Reference Number.
- 7. Click **Close** to close the window.

OR

Click **Go to Free Task**. The system successfully moves the Application Reference Number along with the process reference numbers [Credit Card Account] to the Credit Card Application Underwriting stage. This application will be available in the FREE TASKS list. The user who has the access rights will be able to acquire and proceed with the next processing stage of the application.

#### **Application De-Dupe:**

Based on the configuration available at the Bank level / Properties Table, the Dedupe service call can be enabled or disabled for the product Origination.

If application dedupe service is enabled, System will check that any application is in progress for same product and customer combination. On Submit, if any duplicate application exists, override will show a message with other in progress application numbers. User can select the override check box and proceed or take appropriate action.

#### Note:

- If an application is returned to the Application Entry-stage from any other subsequent stages, Oracle Banking Origination will not allow amending details in the Customer Information and Financial Details data segment, once a customer onboarding process has been triggered in the Application Entry Stage and CIF creation is still in progress.
- In case the party amendment request is rejected by Oracle Banking Party, the specified error message is shown to the user while submitting the Application Entry stage. The user has an option to go back and resolve the error or proceed with the stage submission by disregarding the amendment request.

# 2.2 Credit Card Application Assessment

This topic describes the information on the various data segments to update the required data and assess the application in the Credit Card Application Assessment stage.

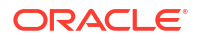

After the application entry and underwriting data segment details are captured and verified, the application is sent for assessment. The Credit Card Assessment stage of the Credit Card account open process workflow will enable the Bank to analyze the details that have been captured in the Credit Card Application Entry / Credit Card Underwriting stages and decide whether the application met the acceptance criteria as specified by the Bank or Credit Bureau.

Oracle Banking Origination is now integrated with Decision Service to fetch the assessment details and system recommendation for the given applicant(s) based on the details captured in the previous stages.

#### To acquire the Credit Card Assessment Stage:

- 1. Scan the records that appears in the **Free Task** list.
- Click Acquire and Edit or Acquire from the Action column of the appropriate record. The Application Assessment stage is displayed.

The data segments appears as configured in business process. Refer below chapters for detailed information of each data segment.

Credit Rating Details

This topic provides the systematic instructions to view the information on the External Rating Agencies Rating / Scores for the Applicant.

Assessment Details

This topic provides the systematic instructions to view the total weightage score for the Applicant in the Credit Card application.

Qualitative Scorecard

This topic provides the systematic instructions to capture the relevant evaluation details for each applicant based on the configured Questionnaire Code.

• Add-On Card Holder

This topic provides the systematic instructions to capture any number of add-on card holder details for the given application.

Summary

This topic provides the systematic instructions to view the tiles for all the data segments in the Credit Card Assessment stage.

# 2.2.1 Credit Rating Details

This topic provides the systematic instructions to view the information on the External Rating Agencies Rating / Scores for the Applicant.

Credit Rating Details is the first data segment of Credit Card Assessment stage. The user can acquire the application from Free Tasks list. This data segment will provide the information on the External Rating Agencies Rating / Scores for the Credit Card Applicant. The interface with external rating agencies will be provided.

Oracle Banking Origination is now integrated with Bureau Integration Service to fetch the details of the Rating for the given applicant(s).

#### To view the credit rating details:

1. On acquiring the Assessment task, the Credit Rating Details data segment appears.

The Credit Rating Details screen displays.

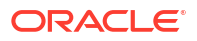

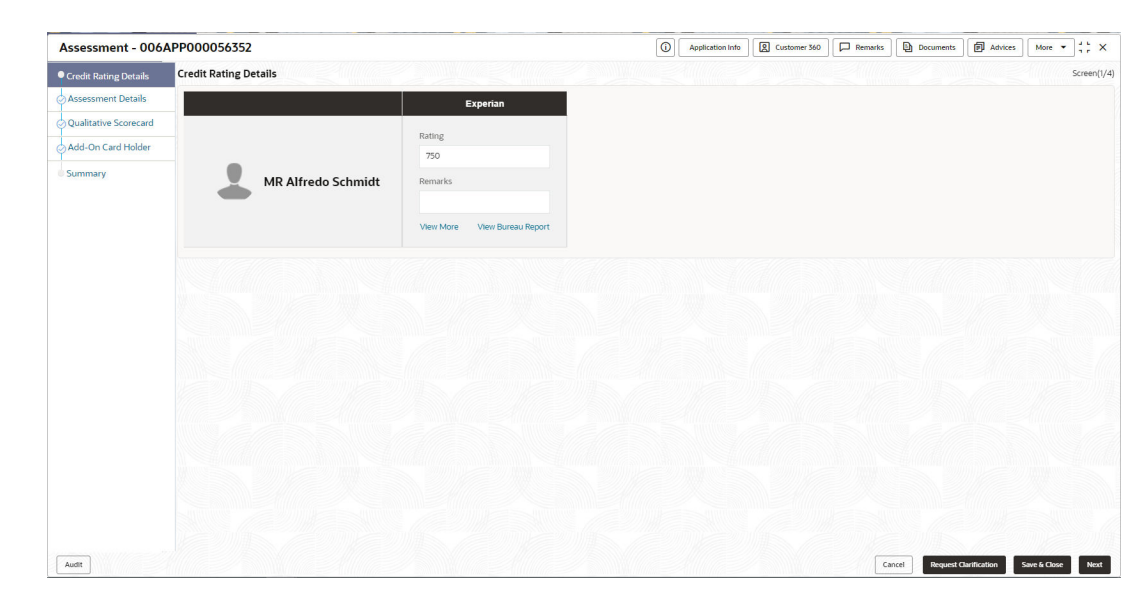

Figure 2-18 Credit Rating Details

2. Specify the fields on **Credit Rating Details** screen.

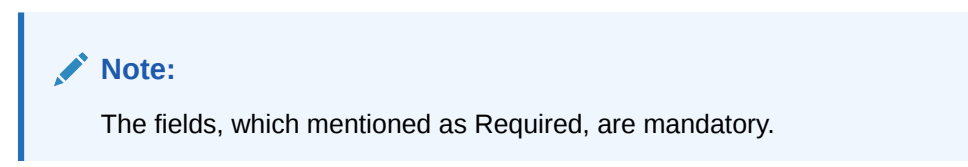

For more information on fields, refer to the field description table.

Table 2-15 Credit Rating Details – Field Description

| Field         | Description                                                                                                   |
|---------------|----------------------------------------------------------------------------------------------------|
| Customer Name | Displays the customer name.                                                                                   |
| Agency Name   | Displays the configured agency.                                                                               |
| Ratings       | Displays the ratings.<br>The system populates the credit rating score from the Bureau<br>Integration Service. |
| Remarks       | Specify the remarks.                                                                                          |

3. Click View More to view the additional Credit Bureau details.

The Additional Credit Bureau Details screen displays.

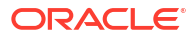

| Ad | ditional Credit Bureau | Details        |              |             |                     |                      |                    |                    |                    | × |
|----|------------------------|----------------|--------------|-------------|---------------------|----------------------|--------------------|--------------------|--------------------|---|
| h  | nstitution Name        | Account Number | Account Type | Loan Amount | Outstanding Balance | Account Opening Date | Installment Amount | Delinquency Bucket | Delinquency Amount |   |
|    |                        |                | Loan         | 100000      | 86820               | 2020-01-07           | 2162               | NIL                | NIL                | 1 |
|    |                        |                | Overdraft    | 22000       | 0                   | 2019-06-07           | 0                  | NIL                | NIL                |   |
|    |                        |                |              |             |                     |                      |                    |                    |                    |   |
|    |                        |                |              |             |                     |                      |                    |                    |                    |   |

#### Figure 2-19 Additional Credit Bureau Details

For more information on fields, refer to the field description table.

| on |
|----|
|    |

| Field                | Description                                   |
|----------------------|-----------------------------------------------|
| Institution Name     | Displays the institution name.                |
| Account Number       | Displays the account number of the applicant. |
| Account Type         | Displays the account type.                    |
| Loan Amount          | Displays the loan amount.                     |
| Outstanding Balance  | Displays the outstanding balance.             |
| Account Opening Date | Displays the account opening date.            |
| Installment Amount   | Displays the installment amount.              |
| Delinquency Bucket   | Displays the delinquency bucket.              |
| Delinquency Amount   | Displays the delinquency amount.              |

#### Note:

Oracle Banking Origination has been integrated with Bureau Integration Service which will make a call to the Credit Bureau to get Credit Rating Score and additional details.

- Click View Bureau Report to view and download the bureau report from the external agency.
- 5. Click Next to navigate to the next data segment, after successfully capturing the data. The system validates for all mandatory data segments and data fields. If mandatory details are not provided, the system displays an error message for the user to take an action. The User cannot to proceed to the next data segment, without capturing the mandatory data.

## 2.2.2 Assessment Details

This topic provides the systematic instructions to view the total weightage score for the Applicant in the Credit Card application.

The **Assessment Details** is the first data segment of Credit Card Assessment stage. The user can acquire the application from FREE TASK. The **Assessment Details** screen enables the user to understand the evaluation and provide the system recommendation based on the following parameters.

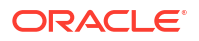

- Validation Model
- **Borrowing Capacity** •
- **Qualitative Score** •
- **Quantitative Score**
- **Decision and Grade**
- Pricing •

#### To view assessment details:

Click Next in previous data segment to proceed with the next data segment, after 1. successfully capturing the data.

The Assessment Details - Validation Model screen displays.

Figure 2-20 Assessment Details – Validation Model

| Qualitative Scorecard | Assessment Details                    |                                                  |                             | Screen(2/                                                 |
|-----------------------|---------------------------------------|--------------------------------------------------|-----------------------------|-----------------------------------------------------------|
| Assessment Details    | Requested Amount                      | ( Tenure                                         | Rate of Interest            | Variance                                                  |
| Summary               | GBP - 109,182.00                      | 2 Years 0 Months 0 Days                          | 4.50                        |                                                           |
|                       | Total Weighted Score     85           | Approved Amount                                  | Proposed Variance<br>0.22   | C Effective Rate                                          |
|                       | System Recommendation<br>ManualQueueA | Grade<br>B                                       | % APR                       |                                                           |
|                       | Validation Model Borr                 | wing Capacity Qualitative Score<br>6059910.00 66 | Quantitative Score<br>85.75 | Decision & Grade Pricing<br>ManualQueueA Grade : B 0.22 % |
|                       | Validation Model Code :VLPLEL100      | Description :Scoring M                           | odel for New Vehicle Loan   | Status : PASS                                             |
|                       | Rule ID Sequence Status Sever         | ty                                               |                             |                                                           |
|                       | Rule1001 • 1 PASS -                   |                                                  |                             |                                                           |

- 2. Click Borrowing Capacity tab under Assessment Details screen to view the borrowing capacity of the applicant.

The Assessment Details - Borrowing Capacity screen displays.

Figure 2-21 Assessment Details – Borrowing Capacity

| Qualitative Scorecard          | Assessment Details                              |                                                  |                                                | Screen(2/                                                                               |
|--------------------------------|-------------------------------------------------|--------------------------------------------------|------------------------------------------------|-----------------------------------------------------------------------------------------|
| Assessment Details     Summary | Bequested Amount<br>GBP ▼ 109,182.00            | C Tenure<br>2 Years 0 Months 0 Days              | Rate of Interest         4.50                  | Variance<br>₀                                                                           |
|                                | Total Weighted Score<br>85                      | Approved Amount                                  | Proposed Variance                              | Contractive Rate                                                                        |
|                                | System Recommendation<br>ManualQueueA           | Grade<br>B                                       | % APR                                          |                                                                                         |
|                                | Validation Model Borro                          | wing Capacity Qualitative Score<br>5059910.00 66 | Quantitative Score<br>85.75 M                  | Decision & Grade         Pricing           anualQueueA         Grade : B         0.22 % |
|                                | Eligibility Code : BCVLELPL                     | Eligibility D                                    | escription : Borrowing Capacity For Automation |                                                                                         |
|                                | Requested Amount Borrowing<br>109182 616059910. | Capacity Fact Rule ID LendAmt                    |                                                |                                                                                         |
|                                |                                                 |                                                  |                                                |                                                                                         |

Click Qualitative Score tab under Assessment Details screen to view the qualitative 3. score for the applicant.

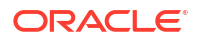

The Assessment Details - Qualitative Score - Graph View screen displays.

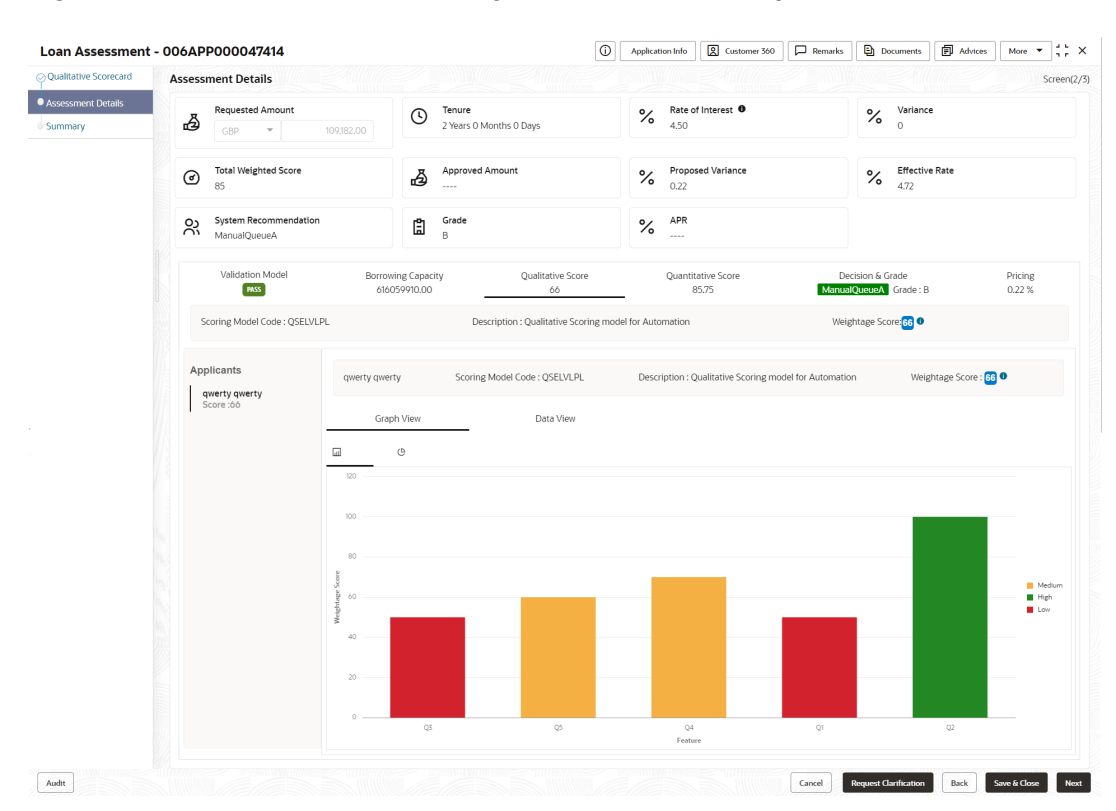

Figure 2-22 Assessment Details – Qualitative Score – Graph View

 Click Data View tab under Qualitative Score screen to view the qualitative scoring data of the applicant.

The Assessment Details - Qualitative Score - Data View screen displays.

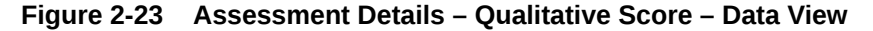

| Qualitative Scorecard          | Assessment Details         |                                                     |                                                                                  |                  |                      |     |                                    | Screen(2          |  |
|--------------------------------|----------------------------|-----------------------------------------------------|----------------------------------------------------------------------------------|------------------|----------------------|-----|------------------------------------|-------------------|--|
| Assessment Details     Summary | GBP T                      | 109,182.00                                          | 2 Years 0 Months 0 Days                                                          | % Rate o<br>4.50 | f Interest 0         |     | % Variance                         | 2                 |  |
|                                | Total Weighted Score<br>85 | 1.<br>La                                            | Approved Amount                                                                  | % Propos<br>0.22 | sed Variance         |     | 6 Effective Rate<br>4.72           |                   |  |
|                                | System Recommendation      |                                                     | Grade<br>B                                                                       |                  | % APR                |     |                                    |                   |  |
|                                | Validation Model           | Borrowing Cap<br>616059910.                         | acity Qualitative Score                                                          | Quantit<br>8     | ative Score<br>15.75 | Dec | cision & Grade<br>QueueA Grade : B | Pricing<br>0.22 % |  |
|                                | Scoring Model Code : QSELV | LPL                                                 | Description : Qualitative Scoring model for Automation                           |                  |                      |     | Weightage Score 66                 |                   |  |
|                                | Applicants                 | qwerty qwerty                                       | qwerty qwerty Scoring Model Code : QSELVLPL Description : Qualitative Scoring mo |                  |                      |     | n Weig                             | htage Score : 🙃 0 |  |
|                                | Score :66                  | Graph View<br>Scoring Details                       | Data View                                                                        | -                |                      |     |                                    |                   |  |
|                                |                            | Question Code                                       | Question                                                                         |                  |                      |     | Value                              | Score             |  |
|                                |                            | Q3 How many members are dependent on the applicant? |                                                                                  |                  |                      |     | 1 50                               |                   |  |
|                                |                            | Q5                                                  | Q5 Is the applicant undergoing any medical treatment?                            |                  |                      |     | Regular dialysis 60                |                   |  |
|                                |                            | Q4                                                  | How long applicant staying in the curr                                           | ent residence?   |                      |     | More than 5 years                  | 70                |  |
|                                |                            | Q1                                                  | Q1 How many years in the current employment?                                     |                  |                      |     | Less than 1 year 50                |                   |  |
|                                |                            | Q2                                                  | What is the current residence type?                                              |                  |                      |     | Own house                          | 100               |  |
|                                |                            |                                                     |                                                                                  |                  |                      |     |                                    |                   |  |

Note:

For multi borrower applications, the user can view the Qualitative details of individual borrowers by clicking on each borrower's name.

5. Click **Quantitative Score** tab under **Assessment Details** screen to view the quantitative score for the application.

The Assessment Details - Quantitative Score - Graph View screen displays.

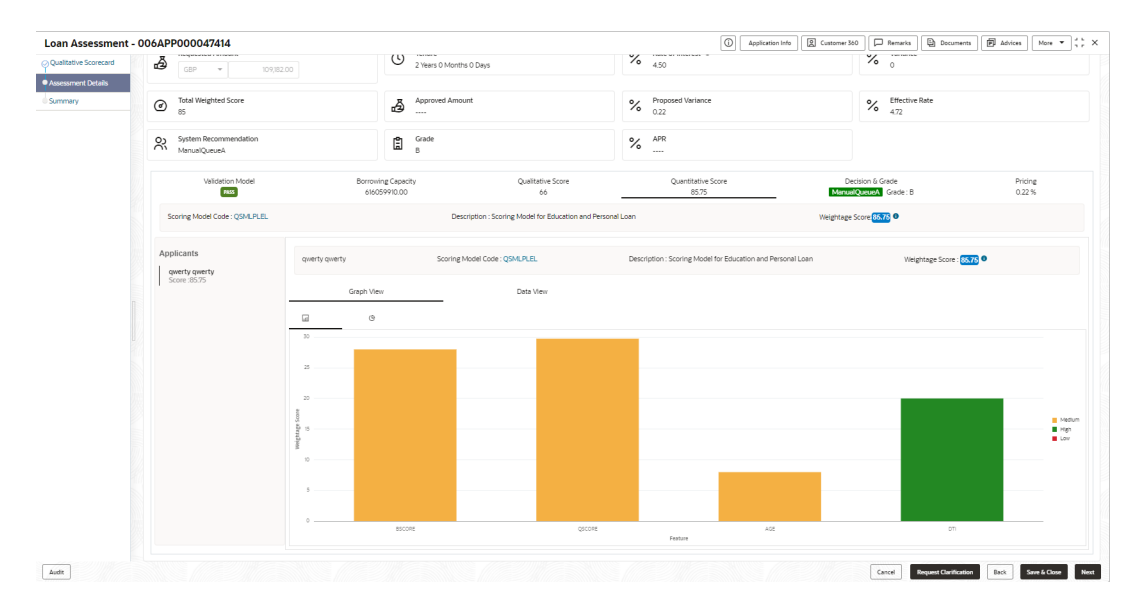

Figure 2-24 Assessment Details – Quantitative Score – Graph View

6. Click **Data View** tab under **Quantitative Score** screen to view the quantitative scoring data of the applicant.

The Assessment Details - Quantitative Score - Data View screen displays.

Figure 2-25 Assessment Details – Quantitative Score – Data View

| Loan Assessment       | - 006APP000047414                     |                               |                                            |                            |                           |                                                             | 0                           | Application Info         | omer 360 📮 Remarks                         | Documents Advic          | es More • 📩 X     |
|-----------------------|---------------------------------------|-------------------------------|--------------------------------------------|----------------------------|---------------------------|-------------------------------------------------------------|-----------------------------|--------------------------|--------------------------------------------|--------------------------|-------------------|
| Qualitative Scorecard | Assessment Details                    |                               |                                            |                            |                           |                                                             |                             |                          |                                            |                          | Screen(2/3)       |
| Assessment Details    | Bequested Amount                      | 82.00                         | Tenure     2 Years 0 Month                 | s O Days                   |                           | %                                                           | Rate of Interest   4.50     |                          | % Variance                                 |                          |                   |
|                       | Total Weighted Score     85           |                               | Approved Amou                              | int                        |                           | %                                                           | Proposed Variance<br>0.22   |                          | % Effective R                              | late                     |                   |
|                       | System Recommendation<br>ManualQueueA |                               | Grade<br>B                                 |                            |                           | %                                                           | APR                         |                          |                                            |                          |                   |
|                       | Validation Model                      | Borrowie<br>61605             | ng Capacity<br>19910.00                    | Qualita                    | ative Score<br>66         |                                                             | Quantitative Score<br>85.75 | I                        | Decision & Grade<br>ManusiQueueA Grade : B |                          | Pricing<br>0.22 % |
|                       | Scoring Model Code : QSMLPLEL         |                               | Desi                                       | cription : Scoring Model : | for Education and Personi | al Loan                                                     |                             | Wet                      | ghtage Score 85.76                         |                          |                   |
|                       | Applicants<br>qwerty qwerty           | qwerty qwerty                 | qwerty qwerty Scoring Model Code: QSMLPLEL |                            |                           | Description : Scoring Model for Education and Personal Loan |                             | cation and Personal Loan | Weightage Score : 85.75                    |                          |                   |
|                       | Score :85.75                          | Graph Viev<br>Scoring Details | -                                          | Data V                     | iew                       |                                                             |                             |                          |                                            |                          |                   |
|                       |                                       | Feature                       |                                            | Value                      | Range Type                |                                                             | Range                       | Weightage %              | Score                                      | Weightage Score          |                   |
|                       |                                       | Credit Bureau Score           |                                            | 750                        | Value                     |                                                             | 750-850                     | 35                       | 80                                         | 28                       |                   |
|                       |                                       | Qualitative Score             |                                            | 66.00                      | Value                     |                                                             | 50-80                       | 35                       | 85                                         | 29.75                    |                   |
|                       |                                       | Customer Age                  |                                            | 33.88                      | Value                     |                                                             | 18-35                       | 10                       | 80                                         | 8                        |                   |
|                       |                                       | Debt to Income Ratio          |                                            | 0.0                        | Value                     |                                                             | 0-50                        | 20                       | 100                                        | 20                       |                   |
|                       |                                       |                               |                                            |                            |                           |                                                             |                             |                          |                                            |                          |                   |
|                       |                                       |                               |                                            |                            |                           |                                                             |                             |                          |                                            |                          |                   |
|                       |                                       |                               |                                            |                            |                           |                                                             |                             |                          |                                            |                          |                   |
| Audit                 |                                       |                               |                                            |                            |                           |                                                             |                             |                          | Cancel Ree                                 | quest Clarification Back | Save & Close Next |

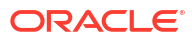

Note:

For multi borrower applications, the user can view the Quantitative details of individual borrowers by clicking on each borrower's name.

7. Click **Decision & Grade** tab under **Assessment Details** screen to view the decision and grade for the application.

The Assessment Details – Decision and Grade screen displays.

Loan Assessment - 006APP000047414 (Application Info) (Customer 360) (Customer 360) (Application Info) (Customer 360) (Customer 360 % Rate of 4.50 % Varia ð C Tenure 2 Years 0 M Total Weighted Score Approve % Prope % Effective လုံး Grade % <sup>APR</sup> Pricing 0.22 % Pass 85.75 60,90 Cancel Request Clarification Back Save & Close Next

Figure 2-26 Assessment Details – Decision & Grade

 Click Pricing tab under Assessment Details screen to view the pricing for the application. The Assessment Details – Pricing screen displays.

Figure 2-27 Assessment Details – Pricing

| Loan Assessment                | - 006APP000047414                                |                                      |                         | C                           | Application Info | Q Customer 360        | Remarks                        | Documents             | Advices    | More • A to ×     |
|--------------------------------|--------------------------------------------------|--------------------------------------|-------------------------|-----------------------------|------------------|-----------------------|--------------------------------|-----------------------|------------|-------------------|
| Qualitative Scorecard          | Assessment Details                               |                                      |                         |                             |                  |                       |                                |                       |            | Screen(2/3        |
| Assessment Details     Summary | Requested Amount           GBP         109382.00 |                                      | % Rate of interest  450 |                             |                  | % <sup>Variance</sup> |                                |                       |            |                   |
|                                | Total Weighted Score     85                      | Approved Amount                      |                         | % Proposed Variance<br>0.22 |                  |                       | % Effective                    | Rate                  |            |                   |
|                                | e Detailed                                       | System Recommendation E Grade        |                         | % APR                       |                  |                       |                                |                       |            |                   |
|                                | Validation Model                                 | Borrowing Capacity<br>6/6059910.00   | Qualitative Score<br>66 | Quantitative Score<br>85.75 |                  | Decis                 | ion & Grade<br>ueueA Grade : B | _                     | Pri<br>0.2 | ing<br>2%         |
|                                | Pricing Model Code :ELVLPL                       | Model Description :Pricing Model for | or ELVLPL               | Rate Type : Flat            |                  |                       | Rate Percentag                 | :0.22%                |            |                   |
|                                |                                                  |                                      |                         |                             |                  |                       |                                |                       |            |                   |
|                                |                                                  |                                      |                         |                             |                  |                       |                                |                       |            |                   |
|                                |                                                  |                                      |                         |                             |                  |                       |                                |                       |            |                   |
|                                |                                                  |                                      |                         |                             |                  |                       |                                |                       |            |                   |
| Audit                          |                                                  |                                      |                         |                             |                  |                       | Cancel                         | Request Clarification | Back       | inve & Close Next |

**ORACLE**<sup>°</sup>

For more information on fields, refer to the field description table.

| Field                   | Description                                                                                                    |
|-------------------------|----------------------------------------------------------------------------------------------------|
| Requested Amount        | Specify the requested overdraft amount                                                                                                    |
| Tenure                  | Displays the tenure                                                                                                    |
| Base Rate               | Displays the interest rate without including margin/variance                                                                                   |
|                         | Displays the rate type.                                                                                                    |
| 0                       |                                                                                                    |
|                         |                                                                                                    |
| Margin                  | Displays the customer margin in percentage.<br>This field displays if the <b>Rate Type</b> is selected as <b>Floating.</b>                     |
| Variance                | Displays the variance in percentage.<br>This field displays if the <b>Rate Type</b> is selected as <b>Fixed.</b>                               |
| Total Weightage Score   | Displays the total weightage score.                                                                                                    |
| Approved Amount         | .Displays the approved loan amount.<br>If the <b>System Recommendation</b> is <b>Approved</b> .                                                |
|                         | This field appears blank if the <b>System Recommendation</b> is <b>Manual</b> and <b>Rejected.</b>                                             |
| Proposed Margin         | Displays the margin proposed by Decision service in percentage.<br>This field displays if the <b>Rate Type</b> is selected as <b>Floating.</b> |
| Proposed Variance       | Displays the variance proposed by Decision service in percentage.<br>This field displays if the <b>Rate Type</b> is selected as <b>Fixed</b>   |
| Effective Rate          | Displays the effective rate of interest.                                                                                                    |
| System Recommendation   | Displays the system recommendations.                                                                                                    |
|                         | The available options are:                                                                                                    |
|                         | Approved                                                                                                    |
|                         | Manual     Beigeted                                                                                                    |
| Grada                   | Rejected                                                                                                    |
|                         | Displays the grade of the applicant.                                                                                                    |
| Validation Model        | Displays the field details related to Validation Model                                                                                         |
| Validation Model Code   | Displays the validation model code configured for the product                                                                                  |
| Description             | Displays the description of the configured validation model                                                                                    |
| Status                  | Displays the overall status of the validation model.                                                                                           |
| Rule ID                 | Displays the Rule ID configured in the validation model.                                                                                       |
| Sequence                | Displays the sequence of the configured rules.                                                                                                 |
| Status                  | Displays the status of the configured rule.                                                                                                    |
| Borrowing Capacity      | Displays the field details related to Borrowing Capacity.                                                                                      |
| Eligibility Code        | Displays the unique eligibility code configured for the product.                                                                               |
| Eligibility Description | Displays the description of the configured eligibility.                                                                                        |
| Requested Amount        | Displays the requested card limit.                                                                                                    |
|                         | If the calculated Borrowing Capacity is more than the Requested Amount, then Approved Amount is stamped to Requested Amount.                   |
| Borrowing Capacity      | Displays the calculated borrowing capacity of the applicant.                                                                                   |
| Fact                    | Displays the fact configured in the eligibility code.                                                                                          |
| Rule ID                 | Displays the rule configured in the eligibility code.                                                                                          |

 Table 2-17
 Assessment Details – Field Description

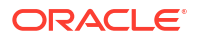

| Field                                   | Description                                                                                             |
|-----------------------------------------|----------------------------------------------------------------------------------------------------|
| Qualitative Score                       | Displays the field details related to Qualitative Score.                                                |
| Scoring Model Code                      | Displays the scoring model code configured for the product.                                             |
| Description                             | Displays the description of the scoring model.                                                          |
| Weightage Score                         | Displays the overall weightage score for the applicant(s).                                              |
|                                         | The weightage score also displays in the respective applicant's tab in case of the multiple applicants. |
| Qualitative Score -<br>Scoring Details  | Displays the scoring details related to Qualitative Score.                                              |
| Question Code                           | Displays the question code configured for Qualitative Scoring Model.                                    |
| Question                                | Displays the question configured in question code.                                                      |
| Value                                   | Displays the answers provided by the applicant.                                                         |
| Score                                   | Displays the calculated score based on the answers.                                                     |
| Quantitative Score                      | Displays the field details related to Quantitative Score.                                               |
| Scoring Model Code                      | Displays the scoring model code configured for the product.                                             |
| Description                             | Displays the description of the scoring model.                                                          |
| Weightage Score                         | Displays the overall weightage score for the applicant(s).                                              |
|                                         | The weightage score also displays in the respective applicant's tab in case of the multiple applicants. |
| Quantitative Score -<br>Scoring Details | Displays the scoring details related to Quantitative Score.                                             |
| Feature                                 | Displays the feature configured in the Quantitative Scoring Model.                                      |
| Value                                   | Displays the value of the application for the configured feature.                                       |
| Range Type                              | Displays the range type configured in the Quantitative Scoring Model.                                   |
| Range                                   | Displays the range for the value of the application.                                                    |
| Weightage %                             | Displays the weightage percentage configured for the feature.                                           |
| Score                                   | Displays the score configured for the range.                                                            |
| Weightage Score                         | Displays the calculated weightage for each feature.                                                     |
| Decision and Grade                      | Displays the field details related to Decision and Grade.                                               |
| Model Code                              | Displays the model code configured for the product.                                                     |
| Model Description                       | Displays the description of the model code.                                                             |
| Decision                                | Displays the recommended decision for the application.                                                  |
| Grade                                   | Displays the recommended grade for the application                                                      |
| Decision and Grade –<br>Decision        | Displays the field details related to Decision.                                                         |
| Quantitative Score                      | Displays the overall quantitative score of the application.                                             |
| Quantitative Score Range                | Displays the range for the quantitative score.                                                          |
| Decision                                | Displays the decision configured for the quantitative score.                                            |
| Decision and Grade –<br>Grade           | Displays the field details related to Grade.                                                            |
| Quantitative Score                      | Displays the overall quantitative score of the application.                                             |
| Quantitative Score Range                | Displays the range for the quantitative score.                                                          |
| Grade                                   | Displays the grade configured for the quantitative score.                                               |
| Pricing                                 | Displays the field details related to Pricing.                                                          |
| Pricing Model Code                      | Displays the pricing model code configured for the product.                                             |
| Model Description                       | Displays the description of the pricing model code.                                                     |
| Rate Type                               | Displays the rate type.                                                                                 |

#### Table 2-17 (Cont.) Assessment Details – Field Description

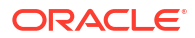

| Field             | Description                                             |
|-------------------|---------------------------------------------------------|
| Rate Percentage   | Displays the rate percentage.                           |
| Loan Amount       | Displays the loan amount.                               |
| Loan Tenure       | Displays the loan tenure.                               |
| Loan Amount Range | Displays the range for the loan amount.                 |
| Loan Tenure Range | Displays the range for the loan tenure.                 |
| Rate %            | Displays the rate of interest configured for the range. |
|                   |                                                         |

#### Table 2-17 (Cont.) Assessment Details – Field Description

#### Note:

Based on the range of qualitative and quantitative scores, the system provides a suggestive recommendation and the overdraft amount which can be sanctioned.

9. Click **Next** to navigate to the next data segment, after successfully capturing the data. The system validates for all mandatory data segments and data fields. If mandatory details are not provided, the system displays an error message for the user to take an action. The user cannot proceed to the next data segment, without capturing the mandatory data.

## 2.2.3 Qualitative Scorecard

This topic provides the systematic instructions to capture the relevant evaluation details for each applicant based on the configured Questionnaire Code.

Qualitative Scorecard is the next data segment of Credit Card Assessment stage. This segment enables the user to capture the relevant evaluation details for each applicant based on the configured Questionnaire Code. The Questionnaire Code is configured to the Credit Card Business Product.

Oracle Banking Origination is now integrated with Decision Service to fetch the Qualitative Score for the given applicant(s) based on the Question and Answers provided.

#### To capture the qualitative scorecard details:

1. On acquiring the **Assessment** task from the **Free Task**, the Qualitative Scorecard screen appears.

The Qualitative Scorecard screen displays.

| ative Scorecard               | Qualitative Scorecard                                |                                                                  |                    |
|-------------------------------|------------------------------------------------------|------------------------------------------------------------------|--------------------|
| Assessment Details<br>Summary | Applicant Name     SMB Ind20240412185206     HLQ101  | Code Questionnaire Description<br>Questionaire for Home Loan 101 |                    |
|                               | Question                                             | Suggested Answer                                                 | Answer             |
|                               | How many years in the current employment?            |                                                                  | More than 10 years |
|                               | What is the current residence type?                  |                                                                  | Own house 👻        |
|                               | How many members are dependent on the applicant?     |                                                                  | •                  |
|                               | How long applicant staying in the current residence? |                                                                  | More than 10 years |
|                               | Is the applicant undergoing any medical treatment?   |                                                                  | None               |
|                               |                                                      |                                                                  |                    |

#### Figure 2-28 Qualitative Scorecard

2. Specify the fields on **Qualitative Scorecard** screen.

For more information on fields, refer to the field description table.

Table 2-18 Qualitative Scorecard – Field Description

| Field                     | Description                                                                                                    |  |  |  |  |  |
|---------------------------|----------------------------------------------------------------------------------------------------|--|--|--|--|--|
| Applicant Name            | Displays the name of the applicant.                                                                                                    |  |  |  |  |  |
| Questionnaire Code        | Displays the Questionnaire code.                                                                                                    |  |  |  |  |  |
| Questionnaire Description | Displays the description of the Questionnaire code.                                                                                         |  |  |  |  |  |
| Question                  | Displays the question configured for the Questionnaire code.                                                                                |  |  |  |  |  |
| Answer                    | Select the answer from the drop-down values available. The answers are populated based on the Answers configured in the Questionnaire code. |  |  |  |  |  |

3. Click Next to navigate to the next data segment, after successfully capturing the data. The system validates for all mandatory data segments and data fields. If mandatory details are not provided, the system displays an error message for the user to take an action. The user cannot proceed to the next data segment, without capturing the mandatory data.

# 2.2.4 Add-On Card Holder

This topic provides the systematic instructions to capture any number of add-on card holder details for the given application.

This data segment enables the user to capture any number of add-on card holder details for the given application. The user can add it.

#### To add card holder details:

 Click Next in Card Preference screen to proceed with the next data segment, after successfully capturing the data.

The Add-On Card Holder screen displays.

2. Click + Add Card Holder to add the details of the Add-on Applicants.

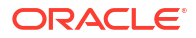

| plication Entry -  | 006APP000060      | 556                                                                     |                             |                                 |                                                                                   |                |               | O Applic      | cation Info     | ustomer 360 | Remarks   | Documents | Advices | More 💌 🖞 |
|--------------------|-------------------|-------------------------------------------------------------------------|-----------------------------|---------------------------------|-----------------------------------------------------------------------------------|----------------|---------------|---------------|-----------------|-------------|-----------|-----------|---------|----------|
| aplicants          | Add-On Card Hold  | er                                                                      |                             |                                 |                                                                                   |                |               |               |                 |             |           |           |         | Screen(  |
| Nationships        |                   |                                                                         |                             |                                 |                                                                                   |                |               |               |                 |             |           |           |         |          |
| redit Card Details | × 🔒               | Name<br>Mathew Grand                                                    | Date of Birth<br>1960-06-28 | Email<br>mathew12@abc.c         | Mobile<br>com 7389427432                                                          |                |               |               |                 |             |           |           |         | <u>۵</u> |
| nancial Details    |                   |                                                                         |                             |                                 |                                                                                   |                |               |               |                 |             |           |           |         |          |
| ard Preference     | Existing Customer |                                                                         |                             | Relationship with Applicant     |                                                                                   |                |               |               |                 |             |           |           |         |          |
| dd-On Card Holder  | Title             |                                                                         |                             | First Name                      | -                                                                                 |                | Middle Name   |               |                 |             | Last Name |           |         |          |
| terest Details     | Mr.               | •                                                                       |                             | Mathew                          |                                                                                   |                |               |               |                 |             | Grand     |           |         |          |
| harge Details      | Date of Birth     |                                                                         |                             | Politically Exposed Person (PEP | 9                                                                                 |                |               |               | _               |             |           |           |         |          |
| rms and Conditions | June 28, 1960     | Ē                                                                       |                             |                                 |                                                                                   |                |               |               |                 |             |           |           |         |          |
| .mmary             | Address 🛨         |                                                                         |                             |                                 |                                                                                   |                |               |               |                 |             |           |           |         |          |
|                    |                   |                                                                         | _                           |                                 |                                                                                   |                |               |               |                 |             |           |           |         |          |
|                    |                   | Communication Adds<br>13th Express way<br>Long Street<br>Ny<br>ny<br>US | ess Preferred               | E-<br>Mi<br>Ph<br>Fa<br>SV      | mail: mathew12@abc.co<br>obile: +91 7389427432<br>ione Number:<br>X:<br>VIFT BIC: | m              |               |               |                 |             |           |           | :       |          |
|                    |                   | Permanent Address                                                       | Performed                   |                                 |                                                                                   |                |               |               |                 |             |           |           |         |          |
|                    |                   | 13th Express way<br>Long Street<br>Ny<br>ny<br>US                       |                             | E-i<br>Mi<br>Ph<br>Fa<br>SV     | mail:<br>obile:<br>ione Number:<br>x:<br>VIFT BIC:                                |                |               |               |                 |             |           |           | :       |          |
|                    | Page 1 of 1       | (1-2 of 2 items)  < (                                                   | 1 → >1                      |                                 |                                                                                   |                |               |               |                 |             |           |           |         |          |
|                    | ID Details        |                                                                         |                             |                                 |                                                                                   |                |               |               |                 |             |           |           |         |          |
|                    |                   |                                                                         |                             |                                 |                                                                                   |                |               |               |                 |             |           |           |         | +        |
|                    | ю туре* о         |                                                                         | ID Status *                 |                                 | Unique ID 0                                                                       | Place Of Issue |               | Issue Date    | Expiration Date | Pret        | ferred 0  | Remarks 0 |         | ction 0  |
|                    | Passport          |                                                                         | Available                   | v                               | 785552                                                                            | New York       |               | June 28, 2000 | June 30, 2031   |             |           |           |         | / 🗈      |
|                    | Page 1 of 1       | (1 of 1 items)  < - ← 1                                                 | ► >I                        |                                 |                                                                                   |                |               |               |                 |             |           |           |         |          |
|                    | > Supporting E    | Document                                                                |                             |                                 |                                                                                   |                |               |               |                 |             |           |           |         |          |
|                    |                   |                                                                         |                             |                                 |                                                                                   |                |               |               |                 |             |           |           |         |          |
|                    | Card Preferences  |                                                                         |                             |                                 |                                                                                   |                |               |               |                 |             |           |           |         |          |
|                    | Embossed Name     |                                                                         |                             | Limit Amount                    |                                                                                   |                | Image On Pict | ure Card      |                 |             |           |           |         |          |
|                    | Mathew Grand      |                                                                         |                             | GBP ¥                           |                                                                                   |                |               |               |                 |             | Upload    |           |         |          |
|                    |                   |                                                                         |                             |                                 |                                                                                   |                |               |               |                 |             |           |           |         |          |
|                    | Add Card Holder   |                                                                         |                             |                                 |                                                                                   |                |               |               |                 |             |           |           |         |          |

#### Figure 2-29 Add-On Card Holder

3. Specify the fields on Add Card Holder screen.

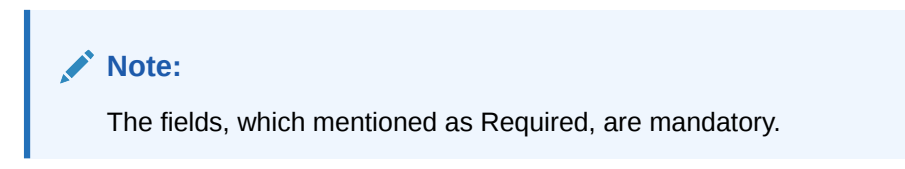

For more information on fields, refer to the field description table.

 Table 2-19
 Add-On Card Holder – Field Description

| Field                          | Description                                                                                                    |  |  |  |  |  |  |  |
|--------------------------------|----------------------------------------------------------------------------------------------------|--|--|--|--|--|--|--|
| Applicant Name                 | Displays the name of the Add-on applicant.                                                                                                    |  |  |  |  |  |  |  |
| Date of Birth                  | Displays the date of birth of the Add-on applicant.                                                                                                    |  |  |  |  |  |  |  |
| E-mail                         | Displays the e-mail ID of the Add-on applicant.                                                                                                    |  |  |  |  |  |  |  |
| Mobile                         | Displays the mobile number of the Add-on applicant.                                                                                                    |  |  |  |  |  |  |  |
| Phone                          | Displays the phone number of the Add-on applicant.                                                                                                    |  |  |  |  |  |  |  |
| Existing Customer              | Select to indicate if customer is existing customer or not.                                                                                                    |  |  |  |  |  |  |  |
| CIF Number                     | Search and select the CIF number.                                                                                                    |  |  |  |  |  |  |  |
|                                | This field appears only if Existing Customer is selected.                                                                                                    |  |  |  |  |  |  |  |
| Relationship with<br>Applicant | <ul> <li>Select the relationship with customer from the drop-down list.</li> <li>Father</li> <li>Mother</li> <li>Friend</li> <li>Spouse</li> <li>Brother</li> </ul> |  |  |  |  |  |  |  |

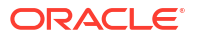

| Field                            | Description                                                                                                    |
|----------------------------------|----------------------------------------------------------------------------------------------------|
| Title                            | Select the Title.                                                                                                    |
| First Name                       | Specify the first name.                                                                                                    |
| Middle Name                      | Specify the middle name.                                                                                                    |
| Last Name                        | Specify the last name.                                                                                                    |
| Date of Birth                    | Select the date of birth.                                                                                                    |
| Politically Exposed Person (PEP) | Specify whether the add-on card holder is politically exposed person.                                                             |
| Address                          | In this section user can capture the address details of an add-on card holder.                                                    |
|                                  | For more information on address detail field, refer <b>Customer</b><br>Information – Individual - Field Descriptionsection above. |
| ID details                       | In this section user can capture the ID details of an add-on card holder.                                                         |
|                                  | For more information on ID detail field, refer <b>Customer Information</b> – <b>Individual - Field Description</b> section above. |
| Card Preference                  | In this section user can capture the card preference details for an add-on card holder.                                           |
| Embossed Name                    | Specify the name embossed on the card.                                                                                            |
| Limit Amount                     | Displays the maximum card limit allowed along with the currency                                                                   |
| Image on Picture Card            | Select the image file from the drive and click <b>Upload</b> to add the image to card.                                            |

Table 2-19 (Cont.) Add-On Card Holder – Field Description

4. Click Next to navigate to the next data segment, after successfully capturing the data. The system validates for all mandatory data segments and data fields. If mandatory details are not provided, the system displays an error message for the user to take an action. The User cannot to proceed to the next data segment, without capturing the mandatory data.

# 2.2.5 Summary

This topic provides the systematic instructions to view the tiles for all the data segments in the Credit Card Assessment stage.

The system will display the summary of each of the data segments in as many tiles as the number of data segments in the given stage.

 Click Next in Assessment Details screen to proceed with the next data segment, after successfully capturing the data.

The Summary - Credit Card Assessment screen displays.

| Assessment - 006      | APP000101822                                             |                                                                       |                                  |                    | 0 | Application Info | Customer 360 | Remarks | Documents | Advices | More 💌 | :: ×       |
|-----------------------|----------------------------------------------------------|-----------------------------------------------------------------------|----------------------------------|--------------------|---|------------------|--------------|---------|-----------|---------|--------|------------|
| Credit Rating Details | Summary                                                  |                                                                       |                                  |                    |   |                  |              |         |           |         | 9      | Screen(5/5 |
| Assessment Details    | Credit Rating Details                                    | Assessment Details                                                    | Qualitative Scorecard            | Add-On Card Holder |   |                  |              |         |           |         |        |            |
| Qualitative Scorecard | Applicant Name: DR Wayne Ferry                           | System Recommendation: Approved                                       | Applicant Name 1: DR Wayne Ferry | Name: Erin Kovacek |   |                  |              |         |           |         |        |            |
| Add-On Card Holder    | External Rating Agency: Experian<br>External Rating: 750 | Weighted Score: 82<br>Approved Amount: GBP 60000<br>Effective Rate: 5 | Questionnaire Model 1: SMQLCC101 |                    |   |                  |              |         |           |         |        |            |
| Summary               |                                                          |                                                                       |                                  |                    |   |                  |              |         |           |         |        |            |
|                       |                                                          |                                                                       |                                  |                    | - |                  |              |         |           |         |        |            |
|                       |                                                          |                                                                       |                                  |                    |   |                  |              |         |           |         |        |            |
|                       |                                                          |                                                                       |                                  |                    |   |                  |              |         |           |         |        |            |
|                       |                                                          |                                                                       |                                  |                    |   |                  |              |         |           |         |        |            |
|                       |                                                          |                                                                       |                                  |                    |   |                  |              |         |           |         |        |            |
|                       |                                                          |                                                                       |                                  |                    |   |                  |              |         |           |         |        |            |
|                       |                                                          |                                                                       |                                  |                    |   |                  |              |         |           |         |        |            |
|                       |                                                          |                                                                       |                                  |                    |   |                  |              |         |           |         |        |            |
|                       |                                                          |                                                                       |                                  |                    |   |                  |              |         |           |         |        |            |
|                       |                                                          |                                                                       |                                  |                    |   |                  |              |         |           |         |        |            |
|                       |                                                          |                                                                       |                                  |                    |   |                  |              |         |           |         |        |            |
|                       |                                                          |                                                                       |                                  |                    |   |                  |              |         |           |         |        |            |
|                       |                                                          |                                                                       |                                  |                    |   |                  |              |         |           |         |        |            |
|                       |                                                          |                                                                       |                                  |                    |   |                  |              |         |           |         |        |            |

#### Figure 2-30 Summary

Each of these summary tiles are clickable and the user will have the option to view all the details captured under the given data segment.

For more information on fields, refer to the field description table.

#### Table 2-20 Summary - Credit Card Assessment – Field Description

| Data Segment          | Description                                 |
|-----------------------|---------------------------------------------|
| Credit Rating Details | Displays the credit rating details.         |
| Qualitative Scorecard | Displays the qualitative scorecard details. |
| Assessment Details    | Displays the assessment details.            |

- 2. Click **Submit** to reach the **OUTCOME**, where the overrides, checklist and documents for this stage are verified. The **Overrides** screen is displayed.
- 3. In the Override screen, the message appears in case there is any override. Overrides are basically warnings that are raised during the business validations. User has to accept the overrides to proceed further. Alternatively, user can go back and correct the data to ensure overrides do not arise. In case of override,
- 4. Click Accept Overrides& Proceed to proceed.

OR

Click Proceed. The Checklist screen appears.

- In the Checklist screen the system displays the error message if document checklist is not verified. Click Proceed Next to proceed. The Outcome screen appears.
- 6. In the **Outcome** screen, select appropriate option from the **Select to Proceed** field.
  - Select the **Proceed** to proceed with the application. By default this option is selected.
  - Select the Return to Application Entry Stage to make application entry stage available in free task for edit.
  - Select the Reject by Bank to reject the submission of this application.
- Click Submit to submit the Application Entry stage. The confirmation screen appears with the submission status, the Application Reference Number and the Process Application Reference Number.

8. Click **Close** to close the window.

OR

Click **Go to Free Task**. The system successfully moves the Application Reference Number along with the process reference numbers [Credit Card Account] to the Credit Card Application Underwriting stage. This application will be available in the FREE TASKS list. The user who has the access rights will be able to acquire and proceed with the next processing stage of the application.

Auto Approved Credit Card application will be moved to Supervisor Approval stage, if configured, else will be straight away passed on to the host application to open the Credit Card Account

Auto Rejected – Such applications get rejected and will result in termination of the process. The rejected applications can also be routed to the relevant previous stages and do the Assessment all over again to consider the application.

The system successfully moves the Application Reference Number along with the process reference numbers [Credit Card Account] to the Supervisor Approval stage. This application will be available in the FREE TASK list. The user who has the access rights will be able to acquire and proceed with the next processing stage of the application.

# 2.3 Supervisor Approval Stage

This topic describes the information on the various data segments to view the captured details and approve the application in the Supervisor Approval stage

In this stage user can approve the assessment details of an applicant to proceed with the credit card account opening flow. The data segments appears as configured in business process. The user can view the captured data of below mentioned data segment, for detailed information, refer **Application Entry** stage:

- Customer Information
- Financial Details
- Add-on Card Holder
- Card Preferences

For the editable data segment refer below chapters.

#### To acquire the Supervisor Approval stage:

- 1. Scan the records that appears in the **Free Task** list.
- 2. Click Acquire and Edit or Acquire from the Action column of the appropriate record. The Supervisor Approval stage is displayed.
- Assessment Summary This topic provides the systematic instructions to view the assessment summary of the Credit Card application.
- Approval Details This topic provides the systematic instructions to view and approve the application.
- Summary

This topic provides the systematic instructions to view the summary of each of the data segments in as many tiles as the number of data segments in the given stage.

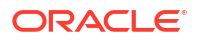

# 2.3.1 Assessment Summary

This topic provides the systematic instructions to view the assessment summary of the Credit Card application.

Assessment Summary is the first and read-only data segment of Supervisor Approval stage. The user can acquire the application from FREE TASK.

To view the assessment summary:

1. On acquiring the Supervisor task, the Assessment Summary data segment appears.

The Assessment Summary screen displays.

| Supervisor Appro     | oval - 006APP000060556      |                               | Application In              | fo & Customer 360 P Remarks Documents | Advices More * |
|----------------------|-----------------------------|-------------------------------|-----------------------------|---------------------------------------|----------------|
| Customer Information | Assessment Summary          |                               |                             |                                       | Screen(7/9     |
| Credit Card Details  |                             |                               |                             |                                       |                |
| Financial Details    | Bern unstand deress and     | Terra                         |                             | 0                                     |                |
| Add-On Card Holder   | GBP - 200,000.00            |                               | % Rate of Interest.<br>5.00 | % Veriance<br>0                       |                |
| Card Preference      |                             |                               |                             |                                       |                |
| Terms and Conditions | Total Weighted Score<br>100 | Approved Amount<br>GBP 200000 | Proposed Variance           | Effective Rate<br>5.00                |                |
| Assessment Summary   |                             |                               |                             |                                       |                |
| Approval Details     | System Recommendation       | Grade                         | Manual Decision             |                                       |                |
| Summary              | R ALLONG                    |                               | ~ —                         |                                       |                |
|                      |                             |                               |                             |                                       |                |
|                      |                             |                               |                             |                                       |                |

Figure 2-31 Assessment Summary

2. Specify the fields on Assessment Summary screen.

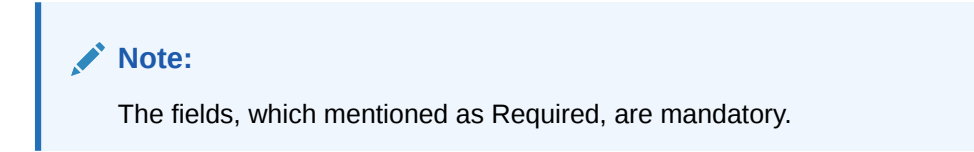

For more information on fields, refer to the field description table.

Table 2-21 Assessment Summary – Field Description

| Field            | Description                                                     |
|------------------|-----------------------------------------------------------------|
| Requested Amount | Displays the requested overdraft amount.                        |
| Tenure           | Displays the tenure.                                            |
| Base Rate        | Displays the interest rate without including margin / variance. |

| Field                 | Description                                                                                                    |
|-----------------------|----------------------------------------------------------------------------------------------------|
| Rate of Interest      | Displays the rate of interest.<br>Click                                                                                             |
|                       | 0                                                                                                    |
|                       | to view the rate type.                                                                                                    |
| Margin                | Displays the approved margin.<br>This field displays if the <b>Rate Type</b> is selected as <b>Floating</b> .                       |
| Variance              | Displays the approved variance.<br>This field displays if the <b>Rate Type</b> is selected as <b>Fixed</b> .                        |
| Total Weightage Score | Displays the total weightage score.                                                                                                 |
| Approved Amount       | Displays the final approved loan amount.                                                                                            |
| Proposed Margin       | Displays the proposed margin from Decision Service.<br>This field displays if the <b>Rate Type</b> is selected as <b>Floating</b> . |
| Proposed Variance     | Displays the proposed variance from Decision Service.<br>This field displays if the <b>Rate Type</b> is selected as <b>Fixed</b> .  |
| Effective Rate        | Displays the effective rate of interest.                                                                                            |
| System Recommendation | Displays the system recommendations.                                                                                                |
| Grade                 | Displays the grade of the applicant.                                                                                                |
| Manual Decision       | Displays the manual decision.                                                                                                    |

Table 2-21 (Cont.) Assessment Summary – Field Description

3. Click **Next** to navigate to the next data segment, after successfully capturing the data. The system validates for all mandatory data segments and data fields. If mandatory details are not provided, the system displays an error message for the user to take an action. The User cannot to proceed to the next data segment, without capturing the mandatory data.

# 2.3.2 Approval Details

This topic provides the systematic instructions to view and approve the application.

Approval Details is the first data segment of Supervisor Approval stage. The user can acquire the application from FREE TASK.

 Click Next in Assessment Summary screen to proceed with the next data segment, after successfully capturing the data.

The Approval Details screen displays.

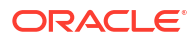

|                      |                                 |                     |              |  | EP Hones |           |
|----------------------|---------------------------------|---------------------|--------------|--|----------|-----------|
| Customer Information | Approval Details                |                     |              |  |          | Screen(8/ |
| Credit Card Details  |                                 |                     |              |  |          |           |
| Financial Details    | Card Type<br>Detail Condit Card | Product Code        | Product Name |  |          |           |
| Add-On Card Holder   | Retail Credit Card              | MAGTER              | · MASTER     |  |          |           |
| Card Preference      | Limit Currency                  | Approved Card Limit |              |  |          |           |
| Terms and Conditions | GBP GBP                         | 200000              |              |  |          |           |
| Assessment Summary   | 🕚 User Recommendation           | User Action         |              |  |          |           |
| Approval Details     |                                 | APPROVED            |              |  |          |           |
| Summary              |                                 |                     |              |  |          |           |
|                      |                                 |                     |              |  |          |           |
|                      |                                 |                     |              |  |          |           |
|                      |                                 |                     |              |  |          |           |
|                      |                                 |                     |              |  |          |           |
|                      |                                 |                     |              |  |          |           |
|                      |                                 |                     |              |  |          |           |
|                      |                                 |                     |              |  |          |           |
|                      |                                 |                     |              |  |          |           |
|                      |                                 |                     |              |  |          |           |
|                      |                                 |                     |              |  |          |           |
|                      |                                 |                     |              |  |          |           |
|                      |                                 |                     |              |  |          |           |
|                      |                                 |                     |              |  |          |           |
|                      |                                 |                     |              |  |          |           |
|                      |                                 |                     |              |  |          |           |
|                      |                                 |                     |              |  |          |           |
|                      |                                 |                     |              |  |          |           |

#### Figure 2-32 Approval Details

2. Specify the fields on Approval Details screen.

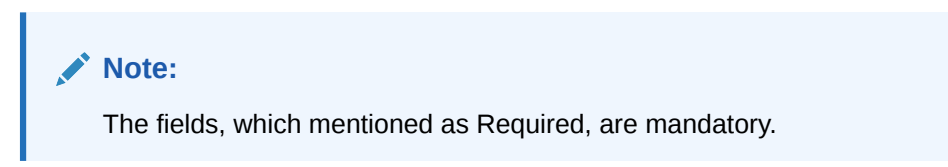

For more information on fields, refer to the field description table.

 Table 2-22
 Approval Details - Field Description

| Field               | Description                                                                           |
|---------------------|---------------------------------------------------------------------------------------|
| Card Type           | Displays the card type.                                                               |
| Product Code        | Displays the product code selected for this credit card account.                      |
| Product Name        | Displays the product name selected for this credit card account.                      |
| Limit Currency      | Displays the limit currency.                                                          |
| Approved Card Limit | Displays the final credit limit.                                                      |
| User Recommendation | Select the user recommendation.<br>Available options are:<br>• Approved<br>• Rejected |
| User Action         | Displays the user action based on user recommendation.                                |

3. Click **Next** to navigate to the next data segment, after successfully capturing the data. The system validates for all mandatory data segments and data fields. If mandatory details are not provided, the system displays an error message for the user to take an action. The User cannot to proceed to the next data segment, without capturing the mandatory data.

# 2.3.3 Summary

This topic provides the systematic instructions to view the summary of each of the data segments in as many tiles as the number of data segments in the given stage.

The system will display the summary of each of the data segments in as many tiles as the number of data segments in the given stage.

1. Click **Next** in **Approval Details** screen to proceed with the next data segment, after successfully capturing the data.

The Summary - Supervisor Approval screen displays.

| Supervisor Approv    | al - 006APP00006055                             | 56                      |                                                       |                    |                       |            | plication info | Customer 360 | Remarks                         | Documents                      | Advices     | More • 👬 🗙          |
|----------------------|-------------------------------------------------|-------------------------|-------------------------------------------------------|--------------------|-----------------------|------------|----------------|--------------|---------------------------------|--------------------------------|-------------|---------------------|
| Customer Information | Summary                                         |                         |                                                       |                    |                       |            |                |              |                                 |                                |             | Screen(9)           |
| Credit Card Details  |                                                 |                         |                                                       |                    |                       |            |                |              |                                 |                                |             |                     |
| Financial Details    | Customer Information                            | Credit Card Details     | Financial Details                                     | Add-On Card Holder | Card Preference       | than Grand | Terms and      | Conditions   | Assessment :                    | Summary<br>pendation: Approved | Approval De | tails               |
| Add-On Card Holder   | Applicant Type: Primary<br>No. Of Applicants: 1 | Card Amount: GBP 200000 | Total income: GBP 350000<br>Total Expense: GBP 202000 |                    | Card Limit: GBP 20000 | 0          |                |              | Weighted Score<br>Approved Loan | 100<br>Amount: GBP 200000      | User Recomm | indiation: APPROVED |
| Card Preference      |                                                 |                         | Net Income: GBP 148000                                |                    | 1                     |            |                |              | Effective Rate: 5               |                                |             |                     |
| Terms and Conditions | <b>_</b>                                        | ₫▲                      |                                                       | I                  | ⊿                     | ~          |                |              |                                 |                                |             |                     |
| Assessment Summary   |                                                 |                         |                                                       |                    |                       |            |                |              |                                 |                                |             |                     |
| Approval Details     |                                                 |                         |                                                       |                    |                       |            |                |              |                                 |                                |             |                     |
| Summary              |                                                 |                         |                                                       |                    |                       |            |                |              |                                 |                                |             |                     |
|                      |                                                 |                         |                                                       |                    |                       |            |                |              |                                 |                                |             |                     |
|                      |                                                 |                         |                                                       |                    |                       |            |                |              |                                 |                                |             |                     |
|                      |                                                 |                         |                                                       |                    |                       |            |                |              |                                 |                                |             |                     |
|                      |                                                 |                         |                                                       |                    |                       |            |                |              |                                 |                                |             |                     |
|                      |                                                 |                         |                                                       |                    |                       |            |                |              |                                 |                                |             |                     |
|                      |                                                 |                         |                                                       |                    |                       |            |                |              |                                 |                                |             |                     |
|                      |                                                 |                         |                                                       |                    |                       |            |                |              |                                 |                                |             |                     |
|                      |                                                 |                         |                                                       |                    |                       |            |                |              |                                 |                                |             |                     |
|                      |                                                 |                         |                                                       |                    |                       |            |                |              |                                 |                                |             |                     |
|                      |                                                 |                         |                                                       |                    |                       |            |                |              |                                 |                                |             |                     |
|                      |                                                 |                         |                                                       |                    |                       |            |                |              |                                 |                                |             |                     |
|                      |                                                 |                         |                                                       |                    |                       |            |                |              |                                 |                                |             |                     |
|                      |                                                 |                         |                                                       |                    |                       |            |                |              |                                 |                                |             |                     |
|                      |                                                 |                         |                                                       |                    |                       |            |                |              |                                 |                                |             |                     |
|                      |                                                 |                         |                                                       |                    |                       |            |                |              |                                 |                                |             |                     |
|                      |                                                 |                         |                                                       |                    |                       |            |                |              |                                 |                                |             |                     |
|                      |                                                 |                         |                                                       |                    |                       |            |                |              |                                 |                                |             |                     |
|                      |                                                 |                         |                                                       |                    |                       |            |                |              |                                 |                                |             |                     |
|                      |                                                 |                         |                                                       |                    |                       |            |                |              |                                 |                                |             |                     |
|                      |                                                 |                         |                                                       |                    |                       |            |                |              |                                 |                                |             |                     |
| Audit                |                                                 |                         |                                                       |                    |                       |            |                |              | Cancel Re                       | quest Clarification            | Back        | ve & Close Submit   |

Figure 2-33 Summary

Each of these summary tiles are clickable and the user will have the option to view all the details captured under the given data segment.

For more information on fields, refer to the field description table.

 Table 2-23
 Summary - Supervisor Approval - Field Description

| Data Segment         | Description                              |
|----------------------|------------------------------------------|
| Customer Information | Displays the customer information.       |
| Financial Details    | Displays the financial details.          |
| Add-On Card Holder   | Displays the Add-On Card Holder details. |
| Card Preference      | Displays the Card Preference details.    |
| Assessment Summary   | Displays the assessment summary details. |
| Approval Details     | Displays the approval details.           |

- 2. Click **Submit** to reach the **OUTCOME**, where the overrides, checklist and the documents for this stage can be validated or verified.
- 3. In the **Override** screen, the message appears in case there is any override. Overrides are basically warnings that are raised during the business validations. User has to accept the

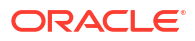

overrides to proceed further. Alternatively, user can go back and correct the data to ensure overrides do not arise. In case of override, click **Accept Overrides& Proceed** to proceed.

OR

Click Proceed. The Checklist screen appears.

- In the Checklist screen the system displays the error message if document checklist is not verified. Click Proceed Next to proceed. The Outcome screen appears.
- 5. In the Outcome screen, select appropriate option from the Select to Proceed field.
  - Select the **Proceed** to proceed with the application. By default this option is selected. It will logically complete the Supervisor Approval stage for the Credit Card Application. The Workflow Orchestrator will automatically move this application to the next processing stage, Account Creation. The stage movement is driven by the business configuration for a given combination of Process Code, Life Cycle and Business Product Code.
  - Select the **Reject by Bank** to reject the submission of this application.
- 6. Enter the remarks in **Remarks**.
- Click Submit to submit the Application Entry stage. The confirmation screen appears with the submission status, the Application Reference Number and the Process Application Reference Number.
- 8. Click Close to close the window.

OR

#### Click Go to Free Task.

The following notification that are sent to the user, if application is initiated from assisted channel, and to the Oracle Banking Digital Experience customer, if application is initiated from self-service.

Reject by Bank will terminate the application and no further action will be allowed on this reference number.

After the Host creates the Credit Card Account successfully, the response is sent back to the Oracle Banking Origination with the Credit Card Account Number. The details of all the applications which have logically completed all their stage movements, (Rejected / Account Created) will be made available in Completed tasks for query purpose only.

Refer to Alerts and Dashboard User Guide for the Dashboard details.

# 2.4 Global Actions

This topic provides the detailed on the actions that can be performed in all stages.

This section appears are the top of the right pane and is applicable for all the account opening stage. You can add, edit, view or delete the information from the respective section.

Below are the list of global actions:

- Application Info In this section you can view the application number along with its product name.
- Customer 360

In this section you can view the list of customers involved in the application.

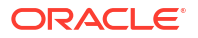

#### Application Details

In this section you can view the detailed information of an application, such as basic details, application status, applicant details that are involved, clarification details and advices details.

Remarks

In this section you can view or the post the remarks.

Documents

In this section you can upload the document and also view the already uploaded documents.

Advices

You can view the advices that are shared with customer. Advices are generated post Application Entry stage is submitted.

- Condition and Convenants You capture conditions and convenants details for the loan applications.
- Solicitor Details You can add the solicitor details using this section.
- Clarification Details
   In this section you can request for clarifications.

# 2.4.1 Application Info

In this section you can view the application number along with its product name.

• Click the Application Info button to view the details.

The **Application Info** screen appears with the Application Number and Business Product fields.

#### Figure 2-34 Application Info

Application Info

 $\times$ 

| Application Number<br>006APP000127742              |  |
|----------------------------------------------------|--|
| Business Product<br>Normal Simple Fixed Deposit US |  |
|                                                    |  |

# 2.4.2 Customer 360

In this section you can view the list of customers involved in the application.

The seperate tiles of all the customers involved in the application appears. You can click on the respective customer tile to view the 360 degress details of that customer.

1. Click **Customer 360** to view the list of customer involved in the application.

The **Customer 360** screen is displayed.

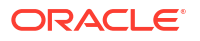

Figure 2-35 Customer 360

Customer 360

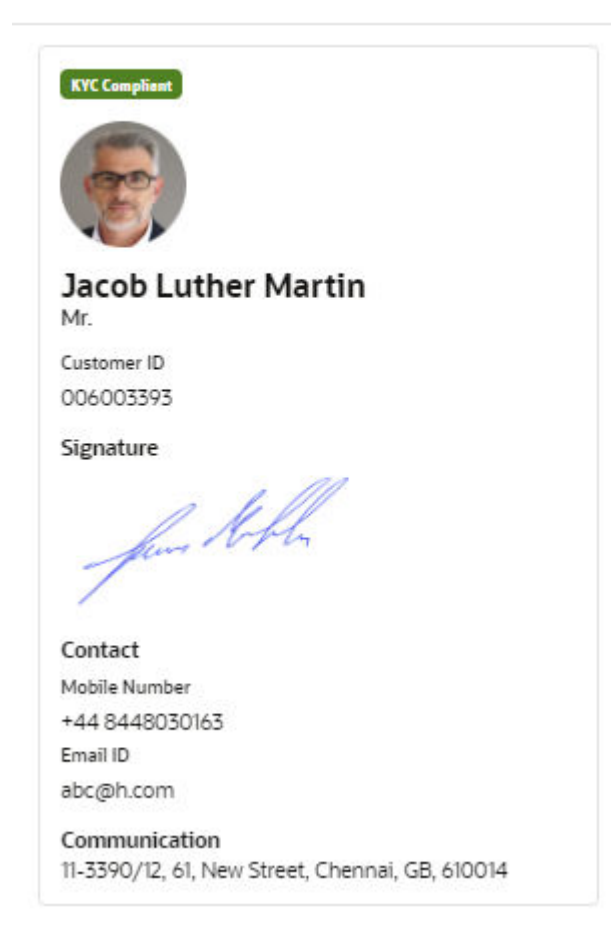

The customer title comprises of below details:

- <Applicant Role>
- <KYC Status>
- <Applicant Image>
- <First Name, Middle Name, Last Name>
- <Title>
- Customer ID
- Signature
- Contact
- Communication
- 2. Select the specific Customer ID to view their Mini Customer 360. The CIF Numbers are populated in the Customer 360 screen only post the CIF number has been keyed in the Applicant data segment.

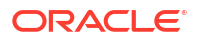

# 2.4.3 Application Details

In this section you can view the detailed information of an application, such as basic details, application status, applicant details that are involved, clarification details and advices details.

You can also track and launch the respective stage of the application. **To view the application details:** 

1. Click Application Details to view the application detials .

The Application Details screen is displayed.

| Application Details                                                                                                    |                                                         |                                                                                                    |                                          |                                                     |                                                     |                                                     |                     | ;                                 |
|----------------------------------------------------------------------------------------------------|---------------------------------------------------------|----------------------------------------------------------------------------------------------------|------------------------------------------|-----------------------------------------------------|-----------------------------------------------------|-----------------------------------------------------|---------------------|-----------------------------------|
| Application Number Application Number 30/A<br>006APPC00128197 30/A<br>Classic Home Loan Related Task                                                                                                    |                                                         | Application Date<br>30/5/2018, 12:00 AM                                                                                                    |                                          | Channel<br>RPM                                      |                                                     | Source by<br>AWADHESHI                              | Prisency<br>Medium  |                                   |
| Application Entry Application Entri<br>In Progress Peeding                                                                                                    | 3 (4)<br>chment Underwriting Assessm<br>Peoding Pending | 3<br>ent Manual Credit Assessment<br>Pending                                                                                                    | ©<br>Manual Credit Decision J<br>Peeding | )<br>Account Parameter Setup Supervis<br>Pending Pe | 9 (9)<br>In Approval Offer Issue (<br>Idleg Pendleg | (3)<br>Customer Offer Accept/Reject Post<br>Pesting | Acquire & Edit Tasl | k Acquire Task View Stage Details |
| User ID Assigned                                                                                                    |                                                         |                                                                                                    | Stage Start Date<br>30/3/2018, 12:00     | MA C                                                |                                                     | Time Spent<br>O deys 0 hours 0 mi                   | in                  |                                   |
| Ensected Access of Systems Dates<br>March 2018<br>Line Access<br>(de 449000)<br>Dia Date of the Control of the<br>Control of the Control of the<br>Control of the Control of the<br>Control of the Control of the Control of the<br>Control of the Control of the Control of the Control of the<br>Control of the Control of the Control of t |                                                         | Rese (1)<br>Rose Alb<br>Mark<br>A 64405091<br>Mark<br>4 64405091<br>Mark<br>B 8050600<br>Mark<br>Colours 300<br>Mark<br>Colours 200<br>Mark<br>Colours 20 | ert Mary                                 |                                                     |                                                     |                                                     |                     |                                   |
| View Clarification Details                                                                                                    |                                                         |                                                                                                    |                                          |                                                     |                                                     |                                                     |                     |                                   |
| Advice Name 0                                                                                                    | Event 0                                                 |                                                                                                    | Recipients o                             | Mode of Delivery                                    |                                                     | Delivery Details                                    | Status Detailis 🗠   | Action 😋                          |
| LoanApplication                                                                                                    | Loan Application Entr                                   | y                                                                                                    |                                          |                                                     |                                                     |                                                     | 6                   | ⊗ Ł                               |
| LoanApplication                                                                                                    | Loan Underwriting                                       |                                                                                                    |                                          |                                                     |                                                     |                                                     | 6                   | ⊚ ±                               |
| OfferSchedule                                                                                                    | Offer Issue                                             |                                                                                                    |                                          | EMAIL                                               |                                                     | Justice Kreiger/Øvahoo.com                          | 8                   | ⊚ ±                               |

Figure 2-36 Application Details

The **Application Details**screen displays separate cards for various products initiated as part of the single application. For more information on fields, refer to the field description table below.

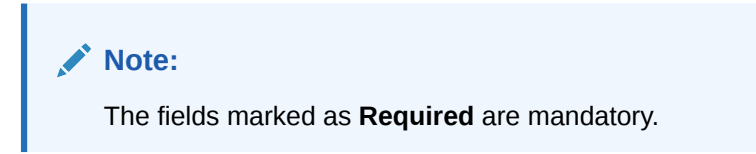

| Table 2-24 | Application Details – Field Description |
|------------|-----------------------------------------|
|------------|-----------------------------------------|

| Field              | Description                                                        |
|--------------------|--------------------------------------------------------------------|
| Application Number | Displays the application number.                                   |
| Application Date   | Displays the date and time on which the application was initiated. |
| Source By          | Displays the name of the user who has sourced the application.     |
| Channel            | Displays the channel name.                                         |

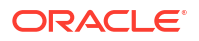

| Field                               | Description                                                                                                    |  |  |  |  |
|-------------------------------------|----------------------------------------------------------------------------------------------------|--|--|--|--|
| Priority                            | <ul> <li>Displays the priority of the application.</li> <li>High</li> <li>Medium</li> <li>Low</li> </ul>                                                                                                    |  |  |  |  |
| <product name=""></product>         | Displays the product name.<br>In case on multiple product, different tabs appears with the<br>respective product name. You can click the product names to view<br>the respective application details.                                                                                                    |  |  |  |  |
| Stage Details                       | <ul> <li>In this section, all account opening stages appears with the status name and it's chronological order of the stage in the process. You can click the number to perform below actions on the appeared stages:</li> <li>Acquire &amp; Edit Task : Click this button to acquire and edit the selected stage.</li> <li>Acquire TaskClick this button to acquire the selected stage. You can edit it later.</li> <li>View Stage Details: Click this button to view the stage details.</li> </ul>                                                                                                    |  |  |  |  |
| User ID Assigned                    | Displays the User ID of the user currently working on the product process.           Note:           This field appears blank, in case the product process task is not                                                                                                    |  |  |  |  |
| Stage Start Date                    | Displays the start date of the current stage. It also display time in hours, mins and seconds.                                                                                                    |  |  |  |  |
| Time spent                          | Displays the days, hours and mins spent on the current selected stage.                                                                                                    |  |  |  |  |
| <application tile=""></application> | <ul> <li>In this tile you can view the application specific details.</li> <li>Below field appears in this tile with respective details:</li> <li><status application="" of="" the=""> : Displays the current stage of the application</status></li> <li>Expected Account Opening Date : Displays the date on which the account is opened. This field appears once the account opening process is completed.</li> <li>Account Number: Displays the account number. This field appears once the account opening process is completed.</li> <li>Expected Account Opening Date: Displays the date on which the account will be opened.</li> <li>Expected Account Opening Date: Displays the date on which the account will be opened.</li> <li><amount>: Displays the value based on the product. For example: <ul> <li>For the loan account opening application, the label of this field appears as Loan Amount.</li> <li>For the saving, term deposit and current account optning application. the lable of this field appears as Initial Funding Amount.</li> </ul> </amount></li> <li>Total Time Spent: Displays the total time spent on the application from the first to last stage.</li> </ul> |  |  |  |  |

 Table 2-24
 (Cont.) Application Details – Field Description

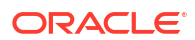

| Field                                      | Description                                                                                                    |
|--------------------------------------------|----------------------------------------------------------------------------------------------------|
| <applicant details="" tile=""></applicant> | <ul> <li>In this tile you can view the applicant details. Seperate tiles appears for all the applicants that are involved in the application.</li> <li>Below field appears with the respective applicant details: <ul> <li>Role of the Applicant</li> <li>Applicant Image</li> <li>Applicant Name</li> <li>Title</li> </ul> </li> <li>Customer 360 : Click this link to view the 360 degress view of the customer information. The Customer 360 screen appears with the details. Based on the customer type, refer the Retail 360 User Guide and Corporate 360 User Guide from the party section.</li> <li>Date of Birth</li> <li>Mobile Number</li> <li>Email ID</li> <li>CIF Number</li> </ul> |
| View Clarification Details                 | In this section you can view the clarification history.<br>Below fields appear with the details:<br>• ID<br>• Subject<br>• Raised By<br>• Date<br>• Status<br>• Status updated on<br>On the click of the respective record the user can view the clarifiation<br>content.                                                                                                    |
| Advices                                    | <ul> <li>In this section you view the advices generated in the process of account opening.</li> <li>Below fields appear with the details:</li> <li>Advice Name</li> <li>Event: Displays the stage name on which the advice is generated.</li> <li>Recipients</li> <li>Mode of Delivery</li> <li>Delivery Details</li> <li>Status Details</li> <li>Actions: You can View or Download the advices.</li> </ul>                                                                                                    |
| Related Task                               | <ul> <li>In this section you can view the stages involved in process of application.</li> <li>The below fields are appear with details:</li> <li>Product Processor: Displays the product which integrated with OBPY.</li> <li>Process Name</li> <li>Process Reference Number</li> <li>Stage</li> <li>Status</li> </ul>                                                                                                    |

#### Table 2-24 (Cont.) Application Details – Field Description

2. Click  $\stackrel{\times}{-\!\!-\!\!-}$  to close window.

ORACLE

# 2.4.4 Remarks

In this section you can view or the post the remarks.

 Click Remarks to update any remarks that you want to post for the application that you are working on.

The **Remarks** screen is displayed.

Remarks

Figure 2-37

# Enter text here...

Remarks posted are updated with your User ID, Date, and are available to view in the next stages for the users working on that application.

# 2.4.5 Documents

In this section you can upload the document and also view the already uploaded documents.

**1**. Click **Documents** button to upload the documents linked for the stage.

The **Documents** screen is displayed.

Figure 2-38 Documents

| Documents ×        |                      |                       |             |         |               |         | ×        |        |
|--------------------|----------------------|-----------------------|-------------|---------|---------------|---------|----------|--------|
| + Add Document     |                      |                       |             |         |               |         |          |        |
| Document Type *    | Document Code *      | Document Title *      | Description | Remarks | Expiry Date * | Details | Document | Action |
| Birth Date Proof   | Passport Front Side  | Passport-Birth date   |             |         | 6/10/2031     | ≞       |          | 団      |
| Birth Date Proof 🔹 | Passport Back Side 🔹 | Passport - Birth Date |             |         | 6/10/2031     |         | ⊥        | ⊡ ✓    |

2. Specify the details in the relevant data fields. For more information on fields, refer to the field description table.

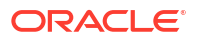

| Field                | Description                                                                                                    |  |  |  |  |
|----------------------|----------------------------------------------------------------------------------------------------|--|--|--|--|
|                      |                                                                                                    |  |  |  |  |
| Document Type        | Select the document type.                                                                                                    |  |  |  |  |
| Document Code        | Select the document code.                                                                                                    |  |  |  |  |
| Document Title       | Specify the document title.                                                                                                    |  |  |  |  |
| Document Description | Specify the description for the document.                                                                                                    |  |  |  |  |
| Remarks              | Specify the remarks for the document.                                                                                                    |  |  |  |  |
| Expiry Date          | Select the document expiry date.                                                                                                    |  |  |  |  |
| Details              | <ul> <li>Click the details icon to view below details of the documents:</li> <li>Uploaded Time: Displays the uploaded date and time of the document in hours and mins.</li> <li>Uploaded By: Displays the user name who uploaded the document .</li> <li>Stage Uploaded: Displays the stage name on which the document is uploaded.</li> </ul>                 |  |  |  |  |
| Document             | Click to select the document from machine to upload. You can remove the uploaded document before saving the record from the Action column. Post saving the record you must delete the record to remove the document. Below actions are perfrom on the uploaded document You can preview already uploaded document. You can download already uploaded document. |  |  |  |  |
| Actions              | <ul> <li>You can perfrom below actions on the added record:</li> <li>Click to save the record.</li> <li>Click to delete the record.</li> </ul>                                                                                                    |  |  |  |  |

#### Table 2-25 Upload Document – Field Description

#### Note:

Ensure that mandatory documents are uploaded, as the system will validate the same during the stage submission.

Mandatory documents can only be deleted in the same stage where it is uploaded.

Non-mandatory documents can be deleted in any stage.

# 2.4.6 Advices

You can view the advices that are shared with customer. Advices are generated post Application Entry stage is submitted.

• Click **Advices** to view the advice linked for the stage.

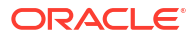

The Advices screen is displayed.

#### Figure 2-39 Advices

| Generate             | d Advices                                                  | 8 |  |  |
|----------------------|------------------------------------------------------------|---|--|--|
| No items to display. |                                                            |   |  |  |
| Advices !            | Mapped for Current Stage                                   |   |  |  |
| PDF                  | TDApplication<br><b>Description:</b> RPM-<br>TDApplication | 0 |  |  |

The system will generate the advice on submission of the stage. For Application Entry stage of Product, no advice is configured.

# 2.4.7 Condition and Convenants

You capture conditions and convenants details for the loan applications.

In this section you can add, edit and remove the condition and convenant details .

#### Conditions

The Conditions are stipulations and constraints recorded in a contract to restrict the usage of funds, in order to ensure proper utilization of funds for the specified purposes and to adhere to a stipulated schedule.

#### To add conditions:

 From the More option, click the Conditions & Covenants to add or remove the conditions details.

The Conditions & Covenants page appears.

#### Figure 2-40 Conditions

#### **Conditions & Covenants**

| Conditions           |             |        |          |                   |        |  |
|----------------------|-------------|--------|----------|-------------------|--------|--|
| + Add Condition      |             |        |          |                   |        |  |
| Entity * Entity ID * | Condition * | Type * | Status * | Action            |        |  |
| No data to display.  |             |        |          |                   |        |  |
| Covenants            |             |        |          |                   |        |  |
| + Add Covenant       |             |        |          |                   |        |  |
| Entity * Entity ID * | Covenant *  | Type * | Status * | Monitoring Type * | Action |  |
| No data to display.  |             |        |          |                   |        |  |

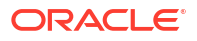

2. Click Add Condition to add new conditions.

#### OR

Click **Remove** to remove already added conditions.

3. Enter the relevant details.

#### Table 2-26 Conditions – Field Description

| Field     | Description                                                                                                    |  |  |  |  |  |
|-----------|----------------------------------------------------------------------------------------------------|--|--|--|--|--|
| Entity    | Select the entity on which you want to set condition.                                                                                                    |  |  |  |  |  |
|           | The available options are                                                                                                    |  |  |  |  |  |
|           | Party                                                                                                    |  |  |  |  |  |
|           | Collateral                                                                                                    |  |  |  |  |  |
|           | Account                                                                                                    |  |  |  |  |  |
| Entity ID | Select the entity ID from the list. The options in the list appears based on the entity selected in the <b>Entity</b> field.                                                                                |  |  |  |  |  |
| Condition | Specify the conditions for the selected entity.                                                                                                    |  |  |  |  |  |
| Туре      | Select the type when the conditions must be complied.                                                                                                    |  |  |  |  |  |
|           | The available options are                                                                                                    |  |  |  |  |  |
|           | • <b>Pre Disbursement</b> : If you select this option then the selected conditions have to be complied prior with the account opening and loan disbursement.                                                |  |  |  |  |  |
|           | <ul> <li>Post Disbursement: If you select this option then the selected<br/>conditions occur and are supposed to be complied post loan<br/>disbursement. This conditions are manually monitored.</li> </ul> |  |  |  |  |  |
| Status    | Select the status of the condition.                                                                                                    |  |  |  |  |  |
|           | The available options are                                                                                                    |  |  |  |  |  |
|           | • Open                                                                                                    |  |  |  |  |  |
|           | Complied                                                                                                    |  |  |  |  |  |
| Actions   | You can perfrom below actions on the added record:                                                                                                    |  |  |  |  |  |
|           | Click to save the record.                                                                                                    |  |  |  |  |  |
|           | Click to delete the record.                                                                                                    |  |  |  |  |  |

4. Click **OK**. The conditions are saved.

### Note:

All the fields appears with the selected options in tabular format. You can edit the details on clicking the added row.

#### Convenants

Often there are restrictions on borrowers while extending credit facilities. Sometimes, a borrower promises certain future acts to assure the lender that the conduct of business dealings is fair, healthy and in accordance with the best practices. The purpose of covenant is to assist the lender to ensure the health of loan facilities does not deteriorate suddenly or unexpectedly before maturity.

#### To add convenants:

5. From the **More** option, click **Conditions & Covenants** to add or remove the covenants details.

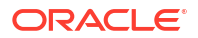

#### The Conditions & Covenants page appears.

#### Figure 2-41 Covenants

**Conditions & Covenants** 

| Condition  | <b>IS</b><br>ondition |             |        |          |                   |        |
|------------|-----------------------|-------------|--------|----------|-------------------|--------|
| Entity *   | Entity ID *           | Condition * | Type * | Status * | Action            |        |
| No data to | display.              |             |        |          |                   |        |
| Covenant   | s                     |             |        |          |                   |        |
| + Add Co   | ovenant               |             |        |          |                   |        |
| Entity *   | Entity ID *           | Covenant *  | Type * | Status * | Monitoring Type * | Action |
| No data to | display.              |             |        |          |                   |        |

6. Click Add to add new convenants.

#### OR

Click **Remove** to remove already added convenants.

7. Enter the relevant details.

#### Table 2-27 Covenants – Field Description

| Field           | Description                                                                                                    |  |  |  |  |  |
|-----------------|----------------------------------------------------------------------------------------------------|--|--|--|--|--|
| Entity          | Select the entity on which you want to set convenants.<br>The available options are<br>• Party<br>• Collateral<br>• Account                                             |  |  |  |  |  |
| Entity ID       | Select the entity ID from the list. The options in the list appears based on the entity selected in the <b>Entity</b> field.                                            |  |  |  |  |  |
| Convenants      | Specify the convenants for the selected entity.                                                                                                    |  |  |  |  |  |
| Туре            | <ul> <li>Select the type when the convenants must be complied.</li> <li>The available options are</li> <li>Financial</li> <li>Reporting</li> <li>Undertaking</li> </ul> |  |  |  |  |  |
| Status          | Select the status of the convenants.<br>The available options are<br>• Open<br>• Complied                                                                               |  |  |  |  |  |
| Monitoring Type | Select the monitoring type for the convenant.<br>The available options are:<br>• Fixed<br>• Periodic<br>• Ongoing                                                       |  |  |  |  |  |

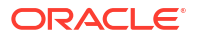
| Table 2-27 | (Cont.) | Covenants - | Field | Description |
|------------|---------|-------------|-------|-------------|
|------------|---------|-------------|-------|-------------|

| Field   | Description                                                                                                    |
|---------|----------------------------------------------------------------------------------------------------|
| Actions | <ul> <li>You can perfrom below actions on the added record:</li> <li>Click  to save the record.</li> <li>Click  to delete the record.</li> </ul> |

8. Click OK. The covenants are saved.

#### Note:

All the fields appears with the selected options in tabular format. You can edit the details on clicking the added row.

## 2.4.8 Solicitor Details

You can add the solicitor details using this section.

A solicitor is a legal practitioner who traditionally deals with most of the legal matters in some jurisdictions. A person must have legally-defined qualifications, which vary from one jurisdiction to another, to be described as a solicitor and enabled to practice there as such.

In this section you can add or remove the solicitor. You can also view the already added solicitor.

#### To add solicitor details:

1. From the **More** option, click the **Solicitor** to add or remove or edit the already added solicitor.

he Solicitor Details page appears.

| Schemistration       Schemistration       Schemist                                                                                                    | Solicitor Details                                |    |                      |             |                       |                                | ) |
|----------------------------------------------------------------------------------------------------|--------------------------------------------------|----|----------------------|-------------|-----------------------|--------------------------------|---|
| Time *  Mit,   Mit,   Mit,   Mit,   Mither   Made Name  Lat Name   Made Name  Made Name  Made Name  Mate Set 1  Mate  Mate Mate 20  Mate Mate 20  Mate Mate 20  Mate Mate 20  Mate Mate 20  Mate Mate 20  Mate Mate 20  Mate Mate 20  Mate Mate Mate Mate Mate Mate Mate Mate                                                                                                    | John Smith<br>Reptilation Number<br>500438534095 |    |                      |             |                       |                                | • |
| Mill     *       Mill     *       Tork Nace*     Last Name*       Junn     Som       Mare     Som       Mare     Mare       Mare     Som       Mare     Mare       Mare     Mare       Mare     Mare       Som     Som       Som     Som       <                                                                                                    | Title *                                          |    |                      |             |                       |                                |   |
| Join     Solith       Gender *     Det of Breth *       Mare     Mare 24, 1100       Solith Solith Solither     Solith Solith Solither       Communication Address     Address Line 3 *       Address Line 1 *     Address Line 3 *       Solith Grown *     Ling Stret.       Page arear advances     Address Line 3 *       Covery *     20 Cales / Page Cales       Go or stred     Stree 20 Solith Solith                                                                                                    | Mr.<br>First Name                                |    | Middle Name          |             | Last Name *           |                                |   |
| Gender *     Date of Bets *     Regimation Number       Mare     Mare 24, 1900     Exchange 24       Address int *     Address line 2 *     Address line 3 *       Address int *     Address line 2 *     Address line 3 *       Dia forms may     Long Street     Insue enter Autonemon contex       re     Declary Fact Contex     Insue enter Autonemon contex                                                                                                    | John                                             |    |                      |             | Smith                 |                                |   |
| Mare         Mar 24:100         Explosition           Communication Address         Communication Address         Address Line 3 *         Spin / County Set Durison *           Address Line 1 *         Address Line 3 *         Address Line 3 *         Spin / County Set Durison *           10% Diperson with the structure of the structure of t                                                                                                    | Gender *                                         |    | Date of Birth *      |             | Registration Number   |                                |   |
| Communication Address         Address Line 2 *         Address Line 2 *         Date           Address Line 3 *         Date         Figure and Address Line 3 *         Date         County Salt Division *           Using Direct         Page and Address Line 3 *         Date         Page and Address Line 3 *         Page and Address Line 3 *         Page Address Line 3 *           County *         Zo Code / Page Code         Date         Date         Page Address Line 3 *         Page Address Line 3 *                                                                                                    | Male                                             | *  | Mar 24, 1980         | =           | 509438534095          |                                |   |
| Address Line 3 *      Some / County Soil Division *     Address Line 3 *     Some / County Soil Division *     Integration and the source of the source of the source | Communication bildens                            |    |                      |             |                       |                                |   |
| 10h Epinsi way     Long Sheet     Pase ether Aptrovence color     for 255 or freed Color     for 255 or freed Color     for 255 or freed Color     for 255 or freed Color                                                                                                    | Address Line 1                                   |    | Address Line 2 *     |             | Address Line 3 *      | State / Country Sub Division * |   |
| Country * Zip Code / Post Code  Citize 23 or Heart Characters                                                                                                    | 13th Express way                                 |    | Long Street          | Prove este  | And an and a set of a | **                             |   |
| and and                                                                                                    | Country *                                        |    | Zip Code / Post Code | Enter 255 o | r fewer characters.   |                                |   |
| 40                                                                                                    | US                                               | Q, | 423435               |             |                       |                                |   |

Figure 2-42 Solicitor

2. Enter the relevant details.

Table 2-28 Solicitor – Field Description

|                                                  | Field | Description                        |  |
|--------------------------------------------------|-------|------------------------------------|--|
| Title         Select the title of the solicitor. |       | Select the title of the solicitor. |  |

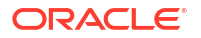

| Field                                                                            | Description                                       |
|----------------------------------------------------------------------------------|---------------------------------------------------|
| First Name                                                                       | Specify the first name of the solicitor.          |
| Middle Name                                                                      | Specify the middle name of the solicitor.         |
| Last Name                                                                        | Specify the last name of the solicitor.           |
| Gender                                                                           | Select the gender of the solicitor from the list. |
| Date of Birth                                                                    | Select or enter the birth date of the solicitor.  |
| Registration Number                                                              | Specify the registration number of the solicitor. |
| <b>Communication Address</b> Capture the communication address of the solicitor. |                                                   |
| Address Line 1                                                                   | Specify the building name.                        |
| Address Line 2                                                                   | Specify the street name.                          |
| Address Line 3                                                                   | Specify the city or town name.                    |
| State / Country Sub<br>Division                                                  | Specify the state or country sub division.        |
| Country                                                                          | Select and search the country code.               |
| Zip Code / Post Code                                                             | Specify the zip or post code of the address.      |

#### Table 2-28 (Cont.) Solicitor – Field Description

3. Click **OK** to save the added solicitor.

## 2.4.9 Clarification Details

In this section you can request for clarifications.

To add the clarification details:

- 1. Click **Clarification Details** to raise a new customer clarification request or view the existing request. The **Clarification** screen appears.
- 2. Click Add Request Clarification button to request new clarification.

The Request Clarification screen appears.

| Figure 2-43 | Request | Clarification |
|-------------|---------|---------------|
|-------------|---------|---------------|

| Request Clari    | ification           |                     |             |         |               |         |          |        |
|------------------|---------------------|---------------------|-------------|---------|---------------|---------|----------|--------|
| Subject          |                     |                     |             |         |               |         |          |        |
| Description      |                     |                     |             |         |               |         |          |        |
|                  |                     | A - size -          | ~           |         | >             |         |          |        |
| Enter text here  |                     |                     |             |         |               |         |          |        |
|                  |                     |                     |             |         |               |         |          |        |
|                  |                     |                     |             |         |               |         |          |        |
|                  |                     |                     |             |         |               |         |          |        |
|                  |                     |                     |             |         | r 1           |         |          |        |
|                  |                     |                     |             |         |               |         |          |        |
| + Add document   | ]                   |                     |             |         |               |         |          |        |
| Type *           | Code *              | Title *             | Description | Remarks | Expiry Date * | Details | Document | Action |
| Birth Date Proof | Passport Front Side | Passport-Birth date |             |         | 6/10/2031     |         |          | 団      |
|                  |                     |                     |             |         |               |         |          |        |

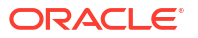

Cancel Save Requ

- 3. In the **Request Clarification** screen enter the subject and description.
- Click Add Documentbutton to upload the document which supports the clarification request.
- 5. Specify the details in the relevant data fields while adding documents. For more information on fields, refer to the field description table.

| Field                | Description                                                                                                    |  |  |  |
|----------------------|----------------------------------------------------------------------------------------------------|--|--|--|
| Document Type        | Select the document type.                                                                                                    |  |  |  |
| Document Code        | Select the document code.                                                                                                    |  |  |  |
| Document Title       | Specify the document title.                                                                                                    |  |  |  |
| Document Description | Specify the description for the document.                                                                                                    |  |  |  |
| Remarks              | Specify the remarks for the document.                                                                                                    |  |  |  |
| Expiry Date          | Select the document expiry date.                                                                                                    |  |  |  |
| Details              | <ul> <li>Click the details icon to view below details of the documents:</li> <li>Uploaded Time: Displays the uploaded date and time of the document in hours and mins.</li> </ul>                                                                                                    |  |  |  |
|                      | Uploaded By: Displays the user name who uploaded the document.                                                                                                    |  |  |  |
|                      | <ul> <li>Stage Uploaded: Displays the stage name on which the<br/>document is uploaded.</li> </ul>                                                                                                    |  |  |  |
| Document             | Click  to select the document from machine to upload. You can remove the uploaded document before saving the record from the Action column. Post saving the record you must delete the record to remove the document. Below actions are perfrom on the uploaded document You can preview already uploaded document. You can download already uploaded document. |  |  |  |
| Actions              | You can perfrom below actions on the added record:                                                                                                    |  |  |  |
|                      | <ul> <li>Click to save the record.</li> <li>Click to delete the record.</li> </ul>                                                                                                    |  |  |  |

Table 2-29 Upload Document – Field Description

6. Once the details are updated, click **Save**. Clarification Request once raised moves the application to 'Awaiting Customer Clarification' state. The application continues to be assigned to the user who had raised the request. All the applications for which the specified user has requested clarification can be viewed and actioned from the **Awaiting Customer Clarification** sub-menu available under **Task** menu.

Select the Application from the **Awaiting Customer Clarification** sub-menu available under the **Task** menu. Click on the **Clarification Details** from the header.

7. Select the specific clarification to take action on it.

Allowed actions are as following:

Adding New Conversation

- Withdraw Clarification
- Accept Clarification

Once the Clarification is either withdrawn or accepted, the application moves back to the **My Task** sub-menu available under **Task** menu, post which the user can edit the application and submit the specified stage. Clarification once raised and actioned are available throughout the application processing by the other users working on the other stages of the application by clicking on **Clarification Details** from the header.

# 3 Error Codes and Messages

This topic contains the error codes and messages.

| Error Code      | Messages                                                                                                    |
|-----------------|----------------------------------------------------------------------------------------------------|
| RPM-CC-PREF-001 | Please provide a valid value for Embossed Name                                                                   |
| RPM-CC-PREF-002 | Number of Add On Cards is greater than the limit                                                                 |
| RPM-CC-PREF-003 | Please provide a valid value for Statement Generation Date                                                       |
| RPM-CC-PREF-004 | Please provide a valid value for Statement Type                                                                  |
| RPM-CC-PREF-005 | Please provide value for Maximum Limit or Daily Limit amount                                                     |
| RPM-CC-PREF-006 | Maximum Limit amount cannot be greater than Maximum Allowed Limit                                                |
| RPM-CC-PREF-007 | Daily Limit amount cannot be greater than Daily allowed limit                                                    |
| RPM-CC-PREF-008 | Duplicate Transaction Limit Types are not allowed                                                                |
| RPM-CC-ADD-001  | Same Customer cannot be added multiple times                                                                     |
| RPM-CC-ADD-002  | Please provide valid value for Title                                                                             |
| RPM-CC-ADD-003  | Please provide valid value for First Name                                                                        |
| RPM-CC-ADD-004  | Please provide valid value for Last Name                                                                         |
| RPM-CC-ADD-005  | Please provide valid value for Date Of Birth                                                                     |
| RPM-CC-ADD-006  | Please provide valid value for Relationship with Applicant                                                       |
| RPM-CC-ADD-007  | Please provide valid value for ID Type                                                                           |
| RPM-CC-ADD-008  | Please provide valid value for Unique Id Number                                                                  |
| RPM-CC-ADD-009  | Please provide valid value for Address Type                                                                      |
| RPM-CC-ADD-010  | Please provide valid value for Building                                                                          |
| RPM-CC-ADD-011  | Please provide valid value for State                                                                             |
| RPM-CC-ADD-012  | Please provide valid value for City                                                                              |
| RPM-CC-ADD-013  | Please provide valid value for Street                                                                            |
| RPM-CC-ADD-014  | Please provide valid value for Country                                                                           |
| RPM-CC-ADD-015  | Please provide valid value for Zip Code                                                                          |
| RPM-CC-ADD-016  | Please provide valid value for Email                                                                             |
| RPM-CC-ADD-017  | Please provide valid value for MobileIsd                                                                         |
| RPM-CC-ADD-018  | Please provide valid value for MobileNo                                                                          |
| RPM-CC-ADD-019  | Please select one Communication Address Type                                                                     |
| RPM-CC-ADD-020  | Address list can not be null or empty                                                                            |
| RPM-CC-CHDT-001 | Charges waived                                                                                                   |
| RPM-CC-INDT-001 | Effective Rate cannot be negative                                                                                |
| RPM-CC-INDT-002 | Margin exceeds the tolerance limit allowed (+/-) toleranceMargin for Interest Type                               |
| RPM-CC-INDT-003 | Min and Max values are not configured for Interest Type in Product                                               |
| RPM-CC-INDT-004 | Effective Rate should be in between minValue and maxValue for Interest Type as per Min and Max values in Product |
| RPM-CC-INDT-005 | Effective Rate should be same as Interest Rate as Tolerance Margin is 0                                          |

#### Table 3-1 Error Codes and Messages

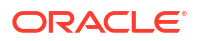

| Table 3-1 (Cont.) E | Error Codes and | Messages |
|---------------------|-----------------|----------|
|---------------------|-----------------|----------|

| Error Code      | Messages                                                                            |
|-----------------|-------------------------------------------------------------------------------------|
| RPM-CC-INDT-006 | Margin exceeds the tolerance limit allowed (+) tolerance Margin for Interest Type   |
| RPM-CC-ASST-001 | Please provide a valid value for User Recommendation                                |
| RPM-CC-ASST-002 | Please select a valid dropdown value for User Recommendation                        |
| RPM-CC-ASST-003 | Please provide a valid value for ApprovedCardLimitCurrency                          |
| RPM-CC-ASST-004 | Please select a valid dropdown value for ApprovedCardLimitCurrency                  |
| RPM-CC-ASST-005 | Either Calculated or Overwritten value must be selected to Continue                 |
| RPM-CC-ASST-006 | Please provide a valid value for ReasonForChange                                    |
| RPM-CC-ASST-007 | Please provide a valid value for RevisedApprovedLimit                               |
| RPM-CC-ASST-008 | Please provide a valid value for RevisedApprovedLimitCurrency                       |
| RPM-CC-ASST-009 | Please select a valid dropdown value for<br>RevisedApprovedLimitCurrency            |
| RPM-CC-ASST-010 | RevisedApprovedLimit should not be greater than RequestedCardLimit                  |
| RPM-CC-APDS-001 | Please provide a valid value for User Recommendation                                |
| RPM-CC-APDS-002 | Please select a valid dropdown value for User Recommendation                        |
| RPM-CC-APDS-003 | User Recommendation not found in Approval Details for this Process Reference number |

# 4 Advices

#### **Credit Card Approval**

Bank Name

```
Branch
To,
Date:
Customer Name
Address Line 1
Address Line 2
State
City
Pin code
Sub: Approval of Credit Card Application
Dear Sir/Madam,
We are happy to inform you that your Credit Card Application - <Application Number> has
been approved.
Your card will be processed and delivered at the earliest.
Please feel free to contact us if you need further clarifications.
Yours faithfully,
<Manager Name>
<Bank Name>
Credit Card Rejection
Bank Name
Branch
To,
Date:
Customer Name
Address Line 1
Address Line 2
State
City
Pin code
Sub: Rejection of Credit Card Application
Dear Sir/Madam,
We regret to inform you that your request for a Credit Card Application with Application
Number -
<Application Number> has been declined. The reason for this decision is that you do not
meet the
required criteria.
```

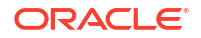

Please feel free to contact us if you need further clarifications.

Yours faithfully,

<Manager Name> <Bank Name>

## Index

## А

Annexure - Advices, 4-1 Assessment Summary, 2-49

## С

Credit Card Application Entry, 2-33 Credit Card Application Entry Stage, 2-2 Credit Card Origination Process, 1-1

### Е

Error Codes and Messages, 3-1

### G

Global Actions, 2-53

## S

Supervisor Approval Stage, 2-48

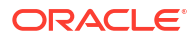